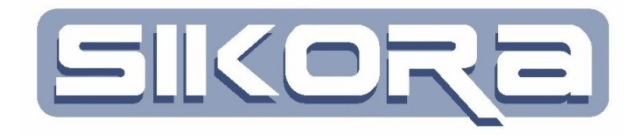

# Mercator V7

## **Prozessdaten**

**Stand 2014** 

Alle Rechte an diesen Unterlagen, insbesondere das Recht auf Vervielfältigung liegen bei der Sikora GmbH. Kein Teil der Unterlagen darf in irgendeiner Form ohne vorherige schriftliche Zustimmung der Firma Sikora reproduziert oder unter Verwendung elektronischer Systeme verarbeitet, vervielfältigt oder verbreitet werden.

© Sikora GmbH

Herbert-Bayer-Str. 5, Haus C 13086 Berlin, Germany Fon: +49 30 33 988 1-88, Fax: +49 30 33 988 1-89 Email: <u>sikora@sikoragmbh.de</u>

## INHALTSVERZEICHNIS

| 1 Prozessd | laten                         | 1  |
|------------|-------------------------------|----|
| 1.1 Der D  | DataServer                    | 2  |
| 1.2 Die B  | aumstruktur der Jobs          | 3  |
| 1.3 Jobko  | onfiguration                  | 8  |
| 1.3.1      | Messwert Erfassung            | 8  |
| 1.3.2      | Überwachung allgemein         | 8  |
| 1.3.3      | Drahtvorschub Überwachung     | 9  |
| 1.4 Jobfu  | nktionen                      | 9  |
| 1.4.1      | Neuen Job anlegen             | 9  |
| 1.4.1.1    | Messwert-Erfassung            | 9  |
| 1.4.1.2    | Überwachung allgemein         | 12 |
| 1.4.1.3    | Drahtvorschub Überwachung     | 12 |
| 1.4.2      | Job ändern                    | 17 |
| 1.4.2.1    | Verzeichnis ändern            | 17 |
| 1.4.2.2    | Start- / Stopptrigger         | 18 |
| 1.4.2.3    | Einstellungen                 | 18 |
| 1.4.2.4    | Auswertung ändern             | 19 |
| 1.4.2.5    | Kanäle ändern                 | 20 |
| 1.4.3      | Job löschen                   | 22 |
| 1.5 Einrie | chten von Kennlinien          | 22 |
| 1.6 Beisp  | iel: Drahtvorschubüberwachung | 23 |

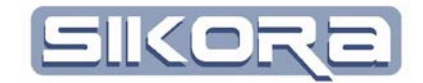

## **1 PROZESSDATEN**

Das Modul Prozessdaten bietet die Möglichkeit, Signale externer Sensoren aufzuzeichnen. Es dient der Messung, Aufzeichnung und Auswertung prozessrelevanter Daten der unterschiedlichsten Sensorsysteme. Die Sensorsysteme liefern Analog- oder Digitaldaten, welche aufgezeichnet und über das Oszilloskop oder MERCATOR angezeigt werden können. Als Sensoren kommen Drahtvorschub-, Teach-, Kraft- und Temperatursensoren oder Strömungswächter und andere Sensoren in Betracht, welche als Ausgangssignal eine analoge Spannung im Bereich von +10V bis –10V oder ein Digitalsignal liefern. Es können hierbei bis zu vier analoge Sensoren und acht digitale Signalquellen an einer SCU – Box (SignalControlUnit) angeschlossen werden.

Gestartet werden kann die Aufzeichnung entweder manuell oder automatisch durch die Robotersteuerung, beispielsweise bei Beginn der Bahnaufzeichnung. Die automatische Aufzeichnung bei gleichzeitiger Aufzeichnung der Bahndaten ist als bevorzugte Methode anzusehen, da so eine Fehleranalyse durch direkten Vergleich der Sensordaten mit dem Geschwindigkeitsprofil und der Roboterbahn vorgenommen werden kann. Daher ist nicht nur eine zeitliche, sondern auch eine ortsabhängige Darstellung der Daten möglich. Das Auffinden von Fehlern wird durch die gemeinsame Auswertung der Sensor- und Bahndaten erleichtert und die Fehlerbeseitigung kann über gezieltes Ändern der Anlage und ein Editieren der Prozessparameter in MERCATOR erfolgen.

Die Parametrierung und Definition der zu überwachenden Sensorsignale erfolgt im sogenannten Jobmonitor. Ein Job beschreibt die Aufgabe des Datenserver. Die Überwachung erfolgt permanent durch den Datenserver – ein im Hintergrund unabhängig von MERCATOR laufendes Programm. Das Modul Prozessdaten kann endweder über das Menü <Prozessdaten->Jobs anzeigen> (bzw. die Tastenkombination Strg+J) oder über den rechts abgebildeten Button gestartet werden.

| Prozess | sdaten                           | Einstellungen | Hilfe |        |  |
|---------|----------------------------------|---------------|-------|--------|--|
| 0       | szillosko                        | р             |       | Strg+J |  |
| b       | bei Programmstart öffnen         |               |       |        |  |
| 0       | Oszilloskop Anzeigeeinstellungen |               |       |        |  |

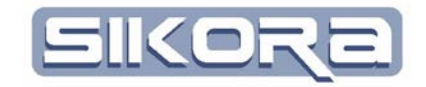

| Mercator D:\MercatorDaten\sgm.cfg<br>atei Zelle Fanuc MeMo Prozessdaten Finstel                                                            | lungen Hilfe                                                                                                    |                                                    |          |             |       |
|----------------------------------------------------------------------------------------------------|----------------------------------------------------------------------------------------------------|----------------------------------------------------|----------|-------------|-------|
| 🕞 进 🏫 🐍 🍘 📊 SGM 🚰                                                                                                    | obort •                                                                                                    |                                                    |          | Roboter 🔄 🛔 | . sps |
| lg Fender Jobs                                                                                                    |                                                                                                    |                                                    | in terms |             |       |
| Dotentierver     Geriteligenschaften     Orsteligenschaften     Scu-BCX     Logfte     Jobs (TCP/P)     & 4000102 Robott (Überwachung DVS) | Datenserver Info:<br>Mercator Dataserver Vi<br>Angeschlossene Hardv<br>USB DVS Device: Firm<br>Math Device V0.1 | ersion 4.1 with PEM<br>rare:<br>ware-Version V4.0. |          |             |       |
|                                                                                                    | - Zeit<br>0.00<br>000 c<br>1000 c<br>Feeded wire length<br>0.00 mm                                              |                                                    |          |             |       |
| Job einfügen                                                                                                    | 0.0 mm                                                                                                    | 0.0 mm                                             |          |             |       |
| Änderungen übernehmen                                                                                                    | 0.00                                                                                                    | min 💌 🚬                                            |          |             |       |
| idungen   Warnungen   Fehlemeidungen   Debug Meidungen [3]                                                                                 |                                                                                                    |                                                    |          |             |       |
|                                                                                                    |                                                                                                    |                                                    |          |             |       |
| lfe                                                                                                    | Infe                                                                                                    |                                                    |          |             | -     |

Im linken Fensterbereich ist eine Übersicht der Jobs als Baumstruktur abgebildet. Über Buttons im linken unteren Bereich können verschiedene Funktionen ausgeführt werden. Zum Beispiel wird ein Job hinzugefügt oder gelöscht oder Änderungen an der Job Parametrierung werden übernommen. Im rechten unteren Fensterbereich ist ein Oszilloskop eingerichtet, mit dem die Daten der aktuellen Messung online angezeigt werden. Der rechte obere Fensterbereich dient zur Parametrierung und Statusanzeige der eingerichteten Jobs.

#### **1.1 DER DATASERVER**

Die Datenserver-Software ist für die Hintergrundkommunikation und – auswertung zuständig. Sie besitzt keine eigene Bedienoberfläche und wird normalerweise als Dienst von Windows im Hintergrund ausgeführt. Der Dienst startet automatisch beim Einschalten des PC. Wenn Mercator gestartet wird verbindet sich Mercator automatisch mit dem Datenserver. Das Symbol im rechten unteren Fensterbereich zeigt dies an. Wenn der Dienst beendet wird, kann der Datenserver auch mit einem Debug-Ausgabefenster über Mercator gestartet werden. Sollte der Datenserver neu gestartet werden müssen

- entweder weil der Dienst beendet wurde,
- ein neues Gerät angeschlossen oder
- weil die USB-Verbindung zu einem bereits vorhandenem Gerät (z.B.der SCU-BOX 4.0) unterbrochen wurde,

so kann er durch klicken auf das Symbol zur DataServer-Verbindung am unteren rechten Rand wieder gestartet werden.

Mercator-Modul Prozessdaten Version 7 Juli.2014

- 2 -

Training Material

Verbindung zum Datenserver OK

47

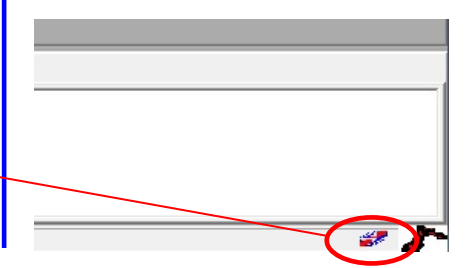

| 🚺 Datenserver für R 💷 💷 💌 |           |  |  |  |  |
|---------------------------|-----------|--|--|--|--|
| TCP/IP-Adresse:           | 127.0.0.1 |  |  |  |  |
| Port:                     | 4711      |  |  |  |  |
| Abbruch                   | Verbinden |  |  |  |  |

Durch linksklick auf *Verbinden* stellt der DataServer eine Verbindung zu dem Port her, an dem die SCU-BOX angeschlossen ist.

Die vom Datenserver auszuführenden Aufgaben werden in einer textlesbaren xml-Datei über sogenannte Jobs definiert. Diese Job-Datei wird aus der Oberfläche von MERCATOR erzeugt bzw. modifiziert.

### **1.2 DIE BAUMSTRUKTUR DER JOBS**

Über die Baumstruktur der Jobs lässt sich schnell und übersichtlich auf alle Funktionen des Prozessdaten-Moduls von MERCATOR zugreifen. Darin sind Knoten, die noch mindestens eine Unterverzweigung haben, mit einem Plus-Symbol bezeichnet.

| Cotenacional<br>Gerekeigenschaften<br>Se Oszilleskop<br>Deteineme<br>Entelleingen                                                                                                    | Datenserver Info:<br>Mercator Dataserver Version 4.2 with PEM              |
|----------------------------------------------------------------------------------------------------|----------------------------------------------------------------------------|
| SUBSECT (Senel 2004/713)<br>Logile<br>Jober (TCPHP)<br>FOUID 1NOH1 (Ubarnechung DVS)<br>FOUID 1NOH1 (Ubarnechung DVS)<br>Staff (Sep Arsen<br>Staff (Sep Arsen<br>Staff (Sep Arsen<br>Staff (Sep Arsen<br>Staff (Sep Arsen<br>Staff (Sep Arsen<br>Staff (Sep Arsen<br>Staff (Sep Arsen<br>F777 DVS Dipteringent (INSEPTice) 140<br>F777 DVS Dipteringent 1 (USEPTice) 140<br>F777 DVS Dipteringent 1 (USEPTice) 140<br>F778 DVS Analogiengent 1 (USEPTice) 140<br>F778 DVS Analogiengent 1 (USEPTi | USB-SCUBox-1                                                               |
|                                                                                                    | DVS Digiteleingeng 12                                                      |
| Job einfügen Mensung START                                                                                                    | DVS Digiteleingeng 1.3<br>DVS Digiteleingeng 1.4<br>DVS Digiteleingeng 1.5 |
| Änderungen übernehmes                                                                                                    | DVS Digitaleingang 1.6                                                     |

Der oberste Knoten heißt Datenserver. Wenn er aktiviert, d.h. blau hinterlegt ist, erhält man Informationen zur Versionsnummer der verwendeten Datenserver-Software. Im Oszilloskop können die Zustände aller vorhandenen Ein- und Ausgänge der gefundenen Geräte angezeigt und mit Messung Starten auch aufgezeichnet werden.

Das Aufklappen des Datenserverknotens (durch klicken auf das Plus-Symbol) erlaubt den Zugriff auf Geräteeigenschaften, das Logfile und die angelegten Jobs.

| Date | inserver     | _     |                                                              | × |
|------|--------------|-------|--------------------------------------------------------------|---|
| Log  | Debug        |       |                                                              |   |
|      | Time         | Level | Message                                                      |   |
| 1    | 00:00:00:140 | DEBUG | Loading "D:/DataServer/share/ion/pipelines/Dataserverjs".    |   |
| 2    | 00:00:00:265 | DEBUG | config file D:\MercatorDatenckDatenServer.cfg read from      |   |
| 3    | 00.00.00.296 | DEBUG | Parametersatz 0 geladen: Na Vglw: Konstante:1.00000000       |   |
| 4    | 00:00:00:296 | DEBUG | Job Ausgabeverzeichnis C/\Usten\Labjacktest\LabjackDvs\      |   |
| 5    | 00:00:00:296 | DEBUG | Job Ausgabeverzeichnis auf Daten\Labjacktest\LabjackDvs      |   |
| 6    | 00.00.00.296 | DEBUG | Loading application pipeline "ines/applications/Labjack.js". |   |
| 7    | 00.00.00.296 | DEBUG | Loading cell "Labjacktest".                                  |   |
| 8    | 00:00:00:296 | INFO  | 1 jobs loaded.                                               |   |
| 9    | 00:00:00:296 | DEBUG | Network server listening on port 4711.                       |   |
| 10   | 00.00.00.312 | DEBUG | Controller loaded                                            |   |
| 11   | 00:00:00:312 | DEBUG | wrote source channel USB%%2520001%26access%3DRead            |   |
| 12   | 00:00:00:312 | DEBUG | wrote source channel USB%0000173%25200001%25200001           |   |
| 13   | 00.00.00.312 | DEBUG | wrote source channel math000000%2538134215680%250A           |   |
| 14   | 00.00.00.312 | DEBUG | setting state (old=0, new=0, job8d=0                         |   |
| 15   | 00:00:00:312 | DEBUG | setting state (old=0, new=1, job8d=0                         |   |
| 16   | 00:00:00:312 | DEBUG | Job 0 deactivated.                                           |   |
| 17   | 00.00.00.312 | DEBUG | Job added 0                                                  |   |
| 18   | 00:00:00:312 | DEBUS | applicationControllerConnectionEstablished                   |   |
| 19   | 00:00:00:312 | DEBUG | Job deactivated                                              |   |
| 20   | 00:00:00:312 | DEBUG | Loading device pipeline 'D:/Dn/pipelines/devices/math.js'    |   |
| 21   | 00.00.00.312 | DEBUG | process data output dir D\\MbjackDvs/Prozessdaterv/blabb     |   |
| 22   | 00:00:00:312 | DEBUS | Loading device pipeline 'D:/Don/pipelines/devices/US8.js'    |   |
| 23   | 00-00-00-328 | DEBUG | channelSubscriptionNeeded signal connected                   |   |

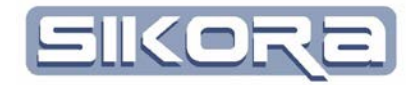

| Allg Fereter Jobr                                                                                                    |                                                                                                    |
|----------------------------------------------------------------------------------------------------|----------------------------------------------------------------------------------------------------|
| B         Defension           B         Outcomentation           B         Outcomentation           B         Outcomentation           B         Outcomentation           B         Outcomentation           SUBMONDER         SUBMONDER           SUBMONDER         SUBMONDER           SU                                                                                                    | Angeschlossene Hardware<br>FTF Derkos: Firmware-Version V4.0.<br>USB DVS Derkos: Firmware-Version V4.0.ID.1.Senal 820047101,<br>Hath: Derkoe V0.1.<br>SocketMessage Derkoe: Firmware-Version V4.0                                                                                                    |
| Deteinamen     Sert / Step Trigger     Enstatungen     Ford/Step Trigger     Enstatungen     Vieworktige under sternengen     Vieworktige under sternengen | USB-SCUBox-1<br>2e<br>0.00<br>007<br>007 |
| Job einfügen Messing 51481<br>Andeungen übernehren                                                                                                    | DV6 Dightelengeng 12 P                                                                                                    |

Der Knotenpunkt *Geräteeigenschaften* ermöglicht den Zugriff auf alle angeschlossenen Geräte, mindestens aber das Oszilloskop. Im rechten Beispiel ist zusätzlich noch eine SCU-Box angeschlossen. Bei angewählten Geräteeigenschaften werden rechts über dem Oszilloskop die Softwarestände der angeschlossenen Geräte angezeigt.

Sollten Geräte nicht angezeigt werden, obwohl sie korrekt verkabelt sind, ist ihr Betriebszustand (an/aus) zu checken. Wichtig ist auch, dass die korrekten Treiber des jeweiligen Geräts im Betriebssystem installiert sind.

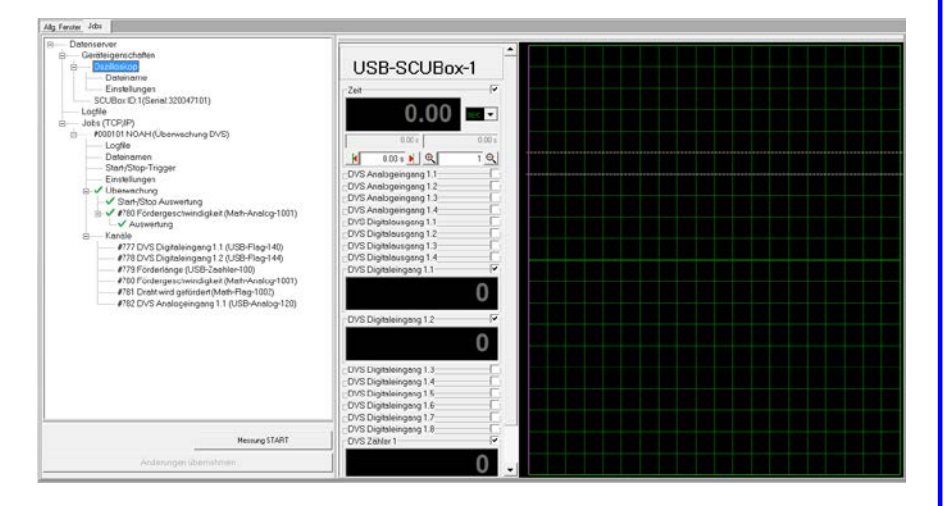

Das Oszilloskop zeigt zuerst die verstrichene Messzeit und dann alle Ein-und Ausgänge des aktuell aktivierten Gerätes. Um ein bestimmtes Gerät zu aktivieren, wählt man es durch linksklick auf das entsprechende Gerät in der Baumstruktur und drückt dann den Button *Oszilloskop Setzen*.

Durch eine manuelle Messung lassen sich die aktuellen Zustände des Geräts aufzeichnen und in einer .dia-Datei speichern. Dazu werden erst die aufzuzeichnenden Ein-/Ausgänge durch Häkchen ausgewählt (s. rechts) und dann der Button *Messung START* gedrückt. Um die Messung zu beenden, wird der selbe Button, der jetzt *Messung STOP* heißt, nochmals betätigt.

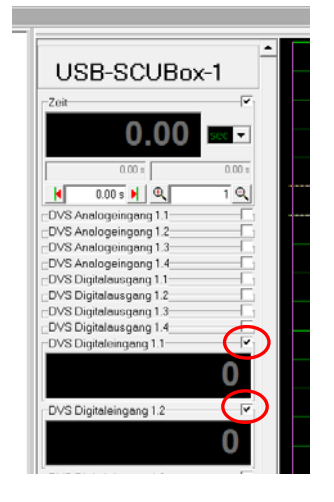

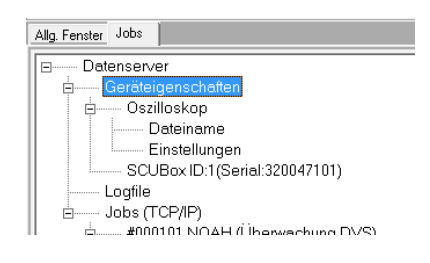

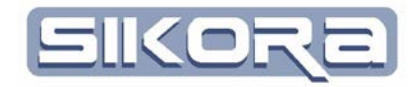

| Datenserver<br>Gerateigenschaften                                                                                                    | D:\MercatorDaten\Labor\NOAH\ Prozessdaten \ 2                                                                                                    |
|----------------------------------------------------------------------------------------------------|----------------------------------------------------------------------------------------------------|
| Distribution                                                                                                    | - Zähler zurücksetzen ++ Standard-Ausgabeverzeichnis automatisch Trernzeichen:                                                                                                    |
| SCUBox ID 1 (Seriel 320047101)                                                                                                    | Zaehler 🖓 Nummer 🗍 Folge 👘 Bauteil 👘 👘 Seite 👘 Zelle 🔽 Roboter 🔽 Typ 👘 Record                                                                                                    |
| Logfie<br>→ des (TCP/IP)<br>≐ - #000101 NOAH (Überwachung DVS)<br>- Logfie<br>- Dekinamen                                                                    | 2         VX212345         01         Immediate         1mmediate         1mmediate         Labor         NOAH         Typ1         Recorded           1         1         1         1         1         1         1         1         1         1         1         1         1         1         1         1         1         1         1         1         1         1         1         1         1         1         1         1         1         1         1         1         1         1         1         1         1         1         1         1         1         1         1         1         1         1         1         1         1         1         1         1         1         1         1         1         1         1         1         1         1         1         1         1         1         1         1         1         1         1         1         1         1         1         1         1         1         1         1         1         1         1         1         1         1         1         1         1         1         1         1         1         1 <t< td=""></t<> |
| Start/Stop: Ingger<br>Einstellungen<br>→ V Überwechung<br>→ V380 Fördergeschwindigkeit (Math-Analog-1001)<br>→ V280 Fördergeschwindigkeit (Math-Analog-1001) | USB-SCUBox-1                                                                                                    |
| <ul> <li>Kandle</li> <li>#777 DVS Digitaleingang 1 1 (USB-Flag-140)</li> <li>#778 DVS Digitaleingang 1 2 (USB-Flag-140)</li> </ul>                           | 0.00                                                                                                    |

Unter welchem Dateinamen die Messung aufgezeichnet wird, lässt sich im Baum durch Aufklappen des Oszilloskop-Knotens unter Dateinamen festlegen. Dabei steht eine Reihe von Automatisierungsfunktionen zur Verfügung, etwa eine automatische Nummerierung, eine Bauteil- und Roboterzuordnung, etc. Welche Funktionen verwendet werden sollen, wird per Häkchen festgelegt. Außerdem lassen sich die einzelnen Funktionen in der Reihenfolge beliebig verschieben.

Bei den Zählern lässt sich das Zählintervall mit Start- und Endwert festlegen. Wenn der Endwert erreicht wird, beginnt die Zählung von vorn und die vorher unter dieser Nummer gespeicherten Daten werden überschrieben.

Oberhalb der Automatisierungsfunktionen befinden sich 5 Schaltknöpfe. Von links nach rechts sind dies:

- Zähler um 1 runter setzen
- Zähler auf Startwert zurücksetzen
- Zähler um 1 rauf setzen
- Auf das Standard-Ausgabeverzeichnis zurücksetzen (dies ist in der Regel das Verzeichnis Prozessdaten im Roboterverzeichnis der Mercator-Daten)
- Automatische Dateinamen erzeugen, die vom Benutzer nicht mehr beeinflusst werden. Für die Drahtüberwachung ist dies nicht zu empfehlen
- Mit welchem Trennzeichen die einzelnen Automatisierungsbausteine getrennt werden, kann ganz rechts eingestellt werden.

Über diesen Knöpfen wird dann der aktuelle Pfad und Name der zu speichernden Datei angezeigt.

Mit den *Einstellungen* des Oszilloskops lässt sich dann noch festlegen, ob die gespeicherte Datei auch gleich in MERCATOR angezeigt werden soll.

| Detenserver     Geräteigenschaften     Orzilloskop     Deteiname                                           | Automatisch Dateien |  |  |
|----------------------------------------------------------------------------------------------------|---------------------|--|--|
| CUBox ID:1(Serial 320047101)                                                                               | C Alle öffnen       |  |  |
| Jobs (TCP)(P)     Jobs (TCP)(P)     Jobs (TCP)(P)     LogRie     LogRie     Dataseese                      | USB-SCUBox-1        |  |  |
| Datemenen     Start/Stop-Trigger     Einstellungen     ✓ Start/Stop Auswertung     ✓ Start/Stop Auswertung | 2eit (*<br>0.00     |  |  |

- 5 -

Training Material

O. Krüger/ R. Sikora

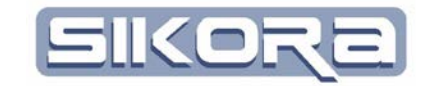

Mit Klick auf den Knoten *Logfile* erhält man eine Auflistung aller wichtigen Ereignisse. Im folgenden Abschnitt ist ein Beispiel abgebildet.

| – Datenserver<br>≘ – Geröteigenschaften<br>≘ – Oszilloskop                                                                       | DEVICE_INFO no device found for request scheme intern. 4 devices are known       | Warnung |
|----------------------------------------------------------------------------------------------------|----------------------------------------------------------------------------------|---------|
| Datoiserse<br>Einstellungen<br>SOUBox1D1 (Seest 320047101)                                                                       | DEVICE_INFO no device found for request scheme record-datel. 4 devices are known | Warnun  |
| III - Jobs (TCP/IP)<br>III - 4031101 NDA-1 (Uberwachung DVS)                                                                     | DEVICE_INFO no device found for request scheme edr_extern. 4 devices are known   | Warnun  |
| Datemarten<br>Statu Scort Linnar                                                                                                 |                                                                                  |         |
| Einstellungen                                                                                                    | LISB-SCUBoy-1                                                                    |         |
| - Steh-Stop Auswerung                                                                                                    | 030-30000x-1                                                                     |         |
| <ul> <li>4738 Pordergetcriwindigkeit(Math-Analog-1001)</li> <li>Ausweitung</li> </ul>                                            |                                                                                  |         |
| <ul> <li>Earlie</li> <li>#777 DVS Digitalaingang 11 (USB Flag-148)</li> <li>#778 DVS Digitalaingang 12 (USB Flag-148)</li> </ul> |                                                                                  |         |
| #779 Forderlange (LSB-Zaanka+100)<br>#200 Endernesstword skiet Math-Analog-10011                                                 |                                                                                  |         |

Durch linksklick auf eines der angeschlossenen Geräte werden die dort zur Verfügung stehenden Signale angezeigt. Dies sind in dem Beispiel unten alle Signale der SCU-Box mit ID 1. In den einzelnen Spalten sind die Signale nach Typ sortiert.

| Detenserver                                                               | Signale von USB-SCUBox-1 Zuordnung zu NOAH . |                        |                               |                        |                     |  |
|---------------------------------------------------------------------------|----------------------------------------------|------------------------|-------------------------------|------------------------|---------------------|--|
| B Osziloskop                                                              | Sensor Eingänge                              | Analog Eingänge        | Digital Ausgänge              | Digital Eingänge       | Rob-SPS-Signal      |  |
| Dateiname                                                                 | DVS Zähler 1                                 | DVS Analogeingang 1.1  | <b>DVS Digitalausgang 1.1</b> | DVS Digitaleingang 1.1 | A64 Ausgang         |  |
| SCUBox ID 1(Serial 320047101)                                             |                                              | DVS Analogeingang 1.2  | DVS Digitaleusgang 1.2        | DVS Digitaleingeng 1.2 | A68 Prozessgasventi |  |
| Logfle                                                                    |                                              | EV/S Analogeingang 1.3 | DVS Digitalausgang 1.3        | DVS Digitaleingang 1.3 |                     |  |
| <ul> <li>Jobs (TCP/P)</li> <li>4000101 NOAH d between the PACE</li> </ul> |                                              | DVS Analogeingang 1.4  | <b>DVS</b> Digitalausgang 1.4 | DVS Digitaleingang 1.4 |                     |  |
| Logfle                                                                    |                                              |                        |                               | DVS Digitaleingang 1.5 |                     |  |
| Dateinamen                                                                |                                              |                        |                               | DVS Digitaleingang 1.6 |                     |  |
| Einstellungen                                                             |                                              |                        |                               | DVS Digitaleingang 1.7 |                     |  |
| B ✓ Überwachung                                                           |                                              |                        |                               | DVS Digitaleingang 1.8 |                     |  |
| <ul> <li></li></ul>                                                       |                                              |                        |                               |                        |                     |  |

In der letzten Spalte Rob-SPS-Signal sollten die Signale aus der Robotersteuerung eingetragen werden, die an den jeweiligen Eingängen der SCU-Box angeschlossen sind. Insbesondere müssen hier die Synchronisationssignale für Messungen und Records eingetragen werden. Dieses Signal ist immer das Signal zum Start der Auswertung. Hierzu linksklick in eine leere Zelle oder rechtsklick und *ändern* wählen in einer bereits vergebenen Zelle und den folgenden Drop down Menü das Signal auswählen.

| SPS-Signale des Roboter                                                                      | × |
|----------------------------------------------------------------------------------------------|---|
| Wählen Sie bitte ein SPS-Signal aus, das am Signal DVS Digitaleingang 1.3 angeschlossen ist. |   |
| A67: Noah WerkzWechsler                                                                      | - |
| A67: Noah WerkzWechsler                                                                      |   |
| A65: Ventil Crossjet                                                                         |   |
| _A66: Kain WerkzWechsler                                                                     |   |
|                                                                                              |   |

Hier kann auch das jeweilige Gerät einem in der Zelle vorhandenen Roboter zugeordnet werden, um später die Datenzugehörigkeit feststellen zu können. Dazu wird über der Tabelle neben dem Gerätenamen in einer Auswahlbox der jeweilige Roboter gewählt.

Eine übersichtliche Tabelle aller Jobs erhält man, wenn man mit der Maus auf den Knoten *Jobs* klickt.

| e: 1 1          |                       |                    |                        |
|-----------------|-----------------------|--------------------|------------------------|
| Signale von U   | JSB-SCUBox-1          | Zuordnung zu: NOA  | н                      |
| Sensor Eingänge | Analog Eingänge       | Digital Ausgänge   | Digital Eingänge       |
| DVS Zähler 1    | DVS Analogeingang 1.1 | DVS Digitalausgang | 1.1 DVS Digitaleingan  |
|                 | DVS Analogeingang 1.2 | DVS Digitalausgang | 1.2 DVS Digitaleingang |

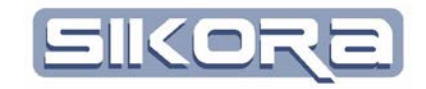

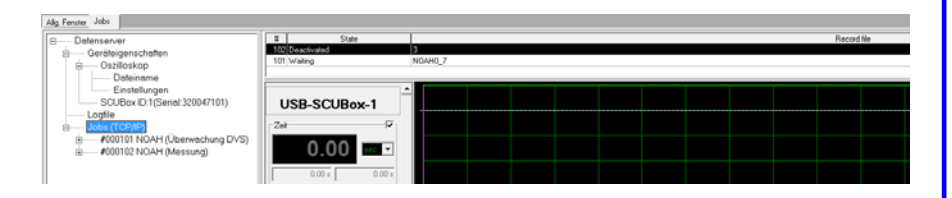

In der dann gezeigten Tabelle werden die Nummern aller vorhandenen Jobs und deren Status (Wartend, messend, auswertend, deaktiviert) sowie der Name der zuletzt gespeicherten Datei angezeigt.

Durch Klick auf einen der im DataServer vorhandenen Jobs werden im Oszilloskop nur noch die in dem jeweiligen Job konfigurierten Signale angezeigt. Unterhalb des jeweiligen Jobknotens befinden sich dessen Übersicht und Konfigurationsmöglichkeiten. Die Optionen *Logfile*, *Dateinamen* und *Einstellungen* verhalten sich, wie bereits unter den Geräteeigenschaften beschrieben. Nur lassen sich hier die einzelnen Logfiles der Jobs durch linksklick auf den entsprechenden Button unterhalb der Baumstruktur zurücksetzen.

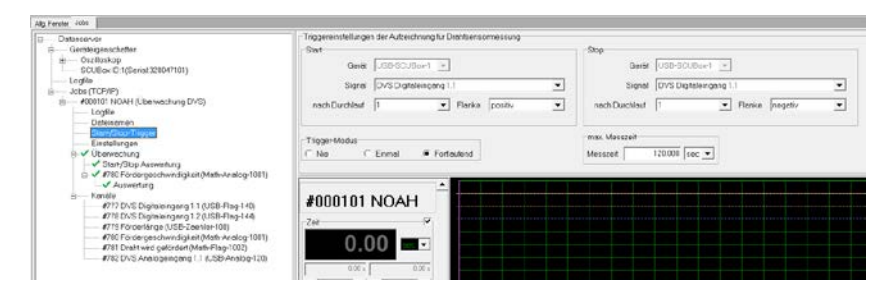

Der Start/Stop-Trigger bezeichnet das Digitalsignal für Beginn und Ende der Messung. Auch der Trigger Modus und die maximale Messzeit lassen sich hier einstellen.

Der Knoten Überwachung beinhaltet die Parametrierungen für die Signalüberwachung. Hier können das Auswertungsintervall sowie die Auswertparameter festgelegt werden. Ein grünes Häkchen bedeutet , dass die Überwachung scharf ist; ein rotes Kreuz hingegen, das mindestens noch eine Parametrierung fehlt. Durch klicken auf *Start/Stop Auswertung* kann jeweils für Start und Stop ein Digitalsignal zugewiesen werden, um den auszuwertenden Bereich festzulegen. Zudem wird festgelegt, auf welchen Teil des Signals reagiert wird.

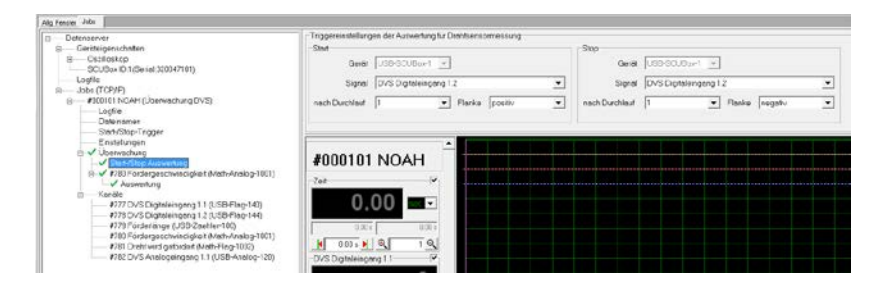

Die Auswahl des überwachten Kanals gibt eine Übersicht über die Überwachungsparameter in Tabellenform. Die Parametereinstellung kann dann unter Überwachung→Kanal→Auswertung vorgenommen werden.

- 7 -

Training Material O. Krüger/ R. Sikora

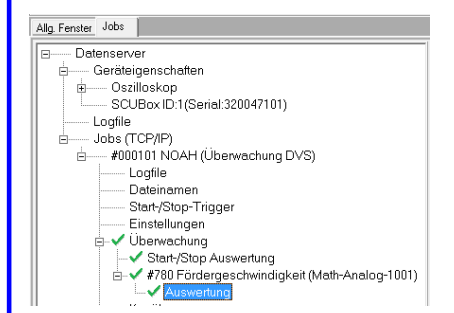

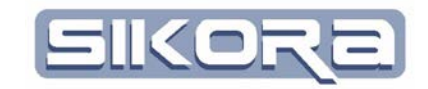

Die wichtigsten Parametrierungseinstellungen wie der *Start/Stop-Trigger* der Messung, die Überwachung von Datenkanälen durch Festlegung von Auswertkriterien, sowie die Auswahl der zu überwachenden Kanäle werden in den Jobfunktionen genauer beschrieben.

Ganz unten am Job hängen die zu messenden Kanäle. Dies sind alle Kanäle, die im DataServer definiert sind. Dazu gehören die Digital- und Analog-Ein/Ausgänge der angeschlossenen SCU-Box sowie spezielle, festdefinierte mathematische Kanäle wie die Fördergeschwindigkeit.

| 27/05/S DictaleImpanel II<br>278 DVS DictaleImpanel II<br>278 DVS DictaleImpanel II<br>279 Forderlande<br>280 Fordergeschwindigkeit<br>281 Dictal wird gefürdert<br>282 DVS Anelogeimpanel II<br>2000101 NOAI | USB-Flag-141<br>USB-Flag-141<br>USB-Flag-141<br>USB-Flag-141<br>USB-Analog-120<br>USB-Analog-120                      | 0 800 m/min<br>-<br>-<br>- | -<br>-<br>0.500 m√min<br>- |                                                                                                    |                                                                                                    |
|----------------------------------------------------------------------------------------------------|----------------------------------------------------------------------------------------------------|----------------------------|----------------------------|----------------------------------------------------------------------------------------------------|----------------------------------------------------------------------------------------------------|
| 178 DVS Digitaleingang 1.2     779 Förderlänge     Förderlänge     Fördergeschwindigkeit     81 Draht wird gelördert     82 DVS Anelogeingang 1.1     0000101 NOAI                                            | USB-Flag-144<br>USB-Zachke-100<br>1. Abletung Forderlange<br>Dehrocomreg/flag Fordergeschwindigkeit<br>USB-Analog-120 | 0.800 m/min<br>1 -         | 0.500 re/min               | ia<br>ia<br>ia<br>ia<br>ia                                                                                                    | *<br>*<br>*<br>*                                                                                                    |
| 779 Förderlänge<br>180 Fördergeschwindigkeit<br>181 Draht wird gelördert<br>182 DVS Analogeingang 1.1                                                                                                    | USB-Zeehler100<br>1. Ableitung Förderlange<br>DetalscomingFlag Fördergeschwindigkeit<br>USB-Asslog-120                | 0.800 m/min<br>1 -         | 0.500 rev/min              | i0<br>i0<br>i0<br>j0                                                                                                    | -                                                                                                    |
| 180 Fordergeschwindigkeit<br>181 Draht wird gelandert<br>182 DVS Analogeingang 1.1                                                                                                    | 1 Abletung Forderinge<br>Detalscomra/Flag Fordergeschwindigkeit<br>USB-Analog-120                                     | 0.800 m/min<br>t<br>-      | 0.500 m/min<br>-<br>-      | 10                                                                                                    | -                                                                                                    |
| 10 Drahf wird gefordert<br>182 DVS Analogeingang 11                                                                                                    | UdebhcomingPlag Fordergeschwindigkeit<br>USB-Analog-120                                                               |                            |                            | 10                                                                                                    |                                                                                                    |
| 000101 NOAI                                                                                                    |                                                                                                    |                            |                            | 10                                                                                                    |                                                                                                    |
| 000101 NOAI                                                                                                    | H <sup>A</sup>                                                                                                    |                            |                            |                                                                                                    |                                                                                                    |
| 000101 NOAI                                                                                                    | н                                                                                                    |                            |                            |                                                                                                    |                                                                                                    |
| 000101 NOAI                                                                                                    | н П                                                                                                    |                            |                            |                                                                                                    |                                                                                                    |
| UUUIUI NUA                                                                                                    |                                                                                                    |                            |                            |                                                                                                    |                                                                                                    |
|                                                                                                    |                                                                                                    |                            |                            |                                                                                                    |                                                                                                    |
|                                                                                                    |                                                                                                    |                            |                            |                                                                                                    |                                                                                                    |
| 34                                                                                                    | · · · · · · · · · · · · · · · · · · ·                                                                                 |                            |                            |                                                                                                    |                                                                                                    |
| 0.00                                                                                                    |                                                                                                    |                            |                            |                                                                                                    |                                                                                                    |
| 0.00                                                                                                    |                                                                                                    |                            |                            |                                                                                                    |                                                                                                    |
|                                                                                                    |                                                                                                    |                            |                            |                                                                                                    |                                                                                                    |
| 0.00 ±                                                                                                    | 0.00 s                                                                                                    |                            |                            |                                                                                                    |                                                                                                    |
|                                                                                                    |                                                                                                    |                            |                            |                                                                                                    |                                                                                                    |
| 0.00 s M 🔍                                                                                                    | 1 Q                                                                                                    |                            |                            |                                                                                                    |                                                                                                    |
| S Digitaloingeng 11                                                                                                    | (7.)                                                                                                    |                            |                            |                                                                                                    |                                                                                                    |
| ce engineering ong int                                                                                                    |                                                                                                    |                            |                            |                                                                                                    |                                                                                                    |
|                                                                                                    | 0                                                                                                    |                            |                            |                                                                                                    |                                                                                                    |
|                                                                                                    | 0.00 =<br>0.00 =<br>0.00 = M<br>0.00 = M<br>VS Digitaleingeng 1.1                                                     | er                         | er                         | or<br>0.00<br>0.00 | or<br>0.00<br>0.00 |

## **1.3 JOBKONFIGURATION**

Jobs sind Aufgaben, die der als Dienst im Hintergrund laufende Datenserver ausführt.

Mercator unterscheidet drei Arten von Jobs:

- Messwert Erfassung
- Überwachung allgemein
- Drahtvorschub Überwachung

### 1.3.1 Messwert Erfassung

Bei der Messwerterfassung können Daten aufgezeichnet und abgespeichert werden. Für die Messwerterfassung können verschiedene Signalquellen ausgewählt werden. Die gemessenen Signale werden in einer \*.dia Datei gespeichert, deren Name vom Benutzer festgelegt oder nach nutzerspezifischen Regeln automatisch vergeben wird.

### 1.3.2 Überwachung allgemein

Bei der allgemeinen Überwachung können zusätzlich zur Messwerterfassung die Signale überwacht / ausgewertet werden. Für die Überwachung stehen verschiedenen Funktionen zur Verfügung. Es gibt grundsätzlich die Möglichkeit die Messwerte mit einem Sollwertverlauf zu vergleichen.

Bei einem Sollwertverlauf wird um dessen Verlauf ein Toleranzband gelegt. Es gibt eine Warntoleranz und eine Alarmtoleranz. Werden die jeweiligen Toleranzen überschritten, wird ein eine endsprechende Meldung erzeugt.

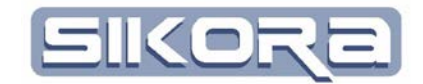

### 1.3.3 Drahtvorschub Überwachung

Bei der Drahtvorschub Überwachung wird speziell das Signal des Drahtsensors hinsichtlich seines Verlaufes überwacht. Hier wird im Hintergrund automatisch die Drahtgeschwindigkeit aus der Förderlänge berechnet und der Benutzer kann über Warn- und Alarmtoleranzen Grenzwerte hinterlegen. Werden diese Überschritten können entsprechende Signale gesetzt werden, so dass die entsprechende Anlage hierauf reagieren kann.

#### **1.4 JOBFUNKTIONEN**

Grundsätzlich bestehen die Möglichkeiten Jobs hinzuzufügen, zu bearbeiten oder zu löschen. Wenn man den Cursor auf dem Knoten Jobs positioniert, können neue Jobs hinzugefügt werden.

Wird der Cursor auf einen Job gesetzt, kann dieser bearbeitet oder gelöscht werden.

#### **1.4.1** Neuen Job anlegen

| Eingabedialoge:          Konfiguration Drahtvorschubüberwachung (Seite 1 von 7)         Wahlen Sie hier den Job-Typ den Sie erstellen möchten         Job Typ         C Messwert-Erfassung         C Überwachung allgemein         Imathvorschub Überwachung | Durch drücken auf den But                                                                                                    | Job einfügen      | erscheinen die folgenden |
|----------------------------------------------------------------------------------------------------|----------------------------------------------------------------------------------------------------|-------------------|--------------------------|
| Konfiguration Drahtvorschubüberwachung (Seite 1 von 7)         Wählen Sie hier den Jab-Typ den Sie erstellen möchten         Jab Typ         Messwert-Erfassung         Überwachung allgemein         © Trahtvorschub Überwachung                            | Eingabedialoge:                                                                                                    |                   |                          |
| Wählen Sie hier den Job-Typ den Sie erstellen möchten         Job Typ         C Messwert-Erfassung         C Überwachung allgemein         © Drehtvorschub Überwachung                                                                                       | Konfiguration Drahtvorschubüberwachung (                                                                                                    | Seite 1 von 7)    |                          |
| Abbruch << Zurick Weiter>>                                                                                                    | Wählen Sie hier den Job-Typ den Sie erstellen möd<br>Job Typ<br>C Messwert-Erfassung<br>C Überwachung allgemein<br>© Drahtvorschub Überwachung | chten             |                          |
|                                                                                                    | Abbruch                                                                                                    | << <u>Z</u> urück | Weiter >>                |

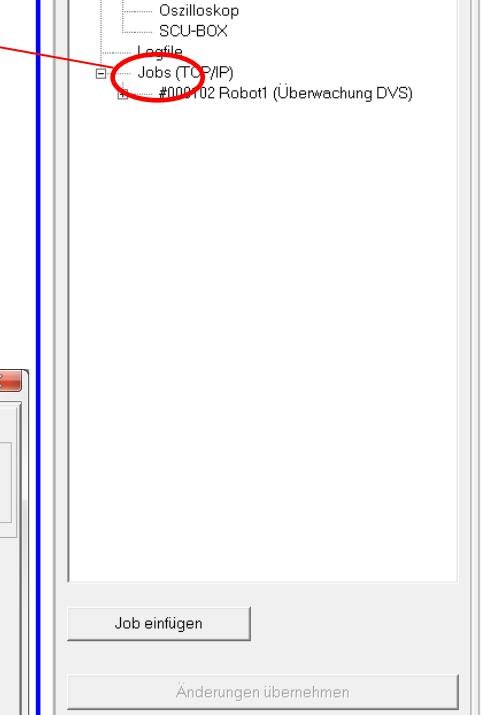

Allg. Fenster Jobs

ė.

Datenserver

- Geräteigenschaften

Hier können Sie den Jobtyp auswählen. Für jeden Jobtyp ergeben sich verschiedene Eingabedialoge:

#### 1.4.1.1 Messwert-Erfassung

Um einfach bestimmte Signalkanäle aufzuzeichnen wird die Messwert-Erfassung ausgewählt.

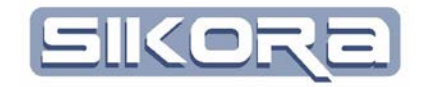

| Konfiguration N     | swert-Aufzeichnung (Seite 2 von 5) | <u> </u> |
|---------------------|------------------------------------|----------|
| Geräteauswahl       | USB-SCUBox-1 💌                     |          |
| Roboter:            | NOAH -                             |          |
| Bauteil:            | Kein Bauteil ausgewählt 💌          |          |
| Wählen Sie hier den | nal aus, den Sie messen möchten    |          |
| Meßsignal:          | DVS Analogeingang 1.1              |          |
|                     |                                    |          |
| A                   | uch                                | 1        |

Hier lässt sich zuerst das Gerät mit dem zu messenden Signalkanal gewählt. Sollte diesem Gerät noch kein Roboter zugeordnet sein, etwa über die Geräteeigenschaften in der Baumstruktur der Jobanzeige, so muss hier jetzt ein Roboter aus der Zelle gewählt werden.

Als nächstes kann noch ein in der Zelle hinterlegtes Bauteil zugeordnet werden und als letztes wird der zu messende Signalkanal bestimmt.

Im nächsten Fenster wird festgelegt, unter welchem Dateinamen die Messung aufgezeichnet wird. Dabei steht eine Reihe von Automatisierungsfunktionen zur Verfügung, etwa eine automatische Nummerierung, eine Bauteil- und Roboterzuordnung, etc. Welche Funktionen verwendet werden sollen, wird per Häkchen festgelegt. Außerdem lassen sich die einzelnen Funktionen in der Reihenfolge beliebig verschieben.

| Konfiguration Messwert-Aufzeichnung (Seite                    | 3 von 5)                    |                                                       | X              |
|---------------------------------------------------------------|-----------------------------|-------------------------------------------------------|----------------|
| Cautomatisch 🔍 manuell                                        |                             |                                                       |                |
| C:\Backup\MercatorDaten\L                                     | abor\NOAH\                  | Prozessdaten                                          | \ 1            |
| Zähler zurücksetzen ++ Standard-A                             | usgabeverzeichnis automatis | ch                                                    | Trennzeichen:  |
| Typ Nummer Zelle XYZ12345                                     | Roboter Folge NOAH          | Zaehler Record<br>1 Record<br>r mit zählen mit zähler | Seite          |
| von         bis           1         2           1         999 | von bis                     | von bis von bis                                       | <b>s</b><br>16 |
| Abbruch                                                       | << ⊒urück                   |                                                       | Weiter >>      |

Bei den Zählern lässt sich das Zählintervall mit Start- und Endwert festlegen. Wenn der Endwert erreicht wird, beginnt die Zählung von vorn und die vorher unter dieser Nummer gespeicherten Daten werden überschrieben.

Oberhalb der Automatisierungsfunktionen befinden sich 5 Schaltknöpfe. Von links nach rechts sind dies:

- Zähler um 1 runter setzen
- Zähler auf Startwert zurücksetzen

Mercator-Modul Prozessdaten Version 7 Juli.2014

- 10 -

Training Material

O. Krüger/ R. Sikora

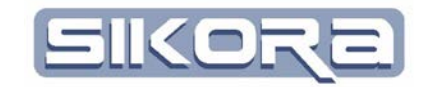

- Zähler um 1 rauf setzen
- Auf das Standard-Ausgabeverzeichnis zurücksetzen (dies ist in der Regel das Verzeichnis Prozessdaten im Roboterverzeichnis der Mercator-Daten)
- Automatische Dateinamen erzeugen, die vom Benutzer nicht mehr beeinflusst werden. Für die Drahtüberwachung ist dies nicht zu empfehlen
- Mit welchem Trennzeichen die einzelnen Automatisierungsbausteine getrennt werden, kann ganz rechts eingestellt werden.

Über diesen Knöpfen wird dann der aktuelle Pfad und Name der zu speichernden Datei angezeigt.

Im 4. Fenster müssen der Start- und der Endauslöser für die Messung bestimmt werden. Hierzu wird jeweils zuerst das Gerät gewählt, an dem das Start- bzw. Endsignal anliegt und danach der entsprechende Kanal, auf den gelauscht werden soll.

| Inggesenstellungen der Aulzeichnung für Messwerterlassung | - Ch                                |  |
|-----------------------------------------------------------|-------------------------------------|--|
| Genit USB-SCUBov-1 -                                      | Geniat USB-SCUBox-1                 |  |
| Signal keine Funktion                                     | Signal keine Funktion               |  |
| nach Durchlauf 1 • Flanke positiv •                       | nach Durchlaul 1 💌 Flanke regativ 💌 |  |
| Trigger-Modus<br>Nie C Einmal @ Fortlaufend               | max Meszek<br>Meszek 120.000 sec 💌  |  |
|                                                           |                                     |  |
|                                                           |                                     |  |
|                                                           |                                     |  |

Jetzt wird noch festgelegt, auf die wievielte steigende oder fallende Flanke reagiert werden soll. Die Einstellung *Nie* im **Trigger-Modus** würde bedeuten, dass jegliches Triggersignal ignoriert und keine Messung gemacht wird. Mit dieser Einstellung kann die Messung bzw. Überwachung ausgeschaltet werden. Die Einstellung *Einmal* bewirkt, dass genau eine Messung gemacht wird. Nach dieser Messung wird der Trigger-Modus automatisch auf *Nie* gestellt. Nur mit der Einstellung *Fortlaufend* kann eine kontinuierliche Überwachung der Drahtgeschwindigkeit erreicht werden.

Die maximale Dauer der Messung unter **max. Messzeit** bewirkt einen automatischen Messungs-stop bei Überschreiten der eingestellten Zeit nach dem Messstart. Dies gilt sowohl für die manuelle Messung als auch für die automatisch getriggerte Messung.

- 11 -

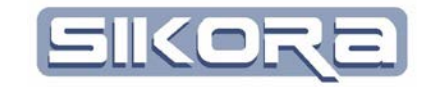

Im 5. Fenster lässt sich dann noch festlegen, ob die gespeicherte Datei auch gleich, nachdem sie erzeugt wurde, in MERCATOR angezeigt werden soll.

| Automatisch Dateien |  |
|---------------------|--|
| Nichtöffnen         |  |
| <u>Alle öffnen</u>  |  |
|                     |  |
|                     |  |
|                     |  |
|                     |  |
|                     |  |
|                     |  |

#### 1.4.1.2 Überwachung allgemein

Die Vorgehensweise beim Jobtyp Überwachung allgemein ist bis zum 5. Fenster analog zum Vorgehen bei der Messwerterfassung:

| Konfiguration M     | esswert-Aufzeichnung (Seite 2 von 5) |
|---------------------|--------------------------------------|
| Geräteauswahl       | USB-SCUBox-1 💌                       |
| Roboter:            | NOAH 🔽                               |
| Bauteil:            | Kein Bauteil ausgewählt 🔍            |
| Wählen Sie hier den | Kanal aus, den Sie messen möchten    |
| Meßsignal:          | DVS Analogeingang 1.1                |
|                     |                                      |
|                     |                                      |
|                     |                                      |
|                     |                                      |
|                     |                                      |
|                     | obruch << Zurück / Weiter>>          |

Zusätzlich muss noch ein Signal bestimmt werden, das den Auswertbereich festlegt. Dieses Signal muss innerhalb des Messintervalls geschaltet werden.

#### 1.4.1.3 Drahtvorschub Überwachung

Nachdem der Jobtyp *Drahtvorschub Überwachung* ausgewählt wurde, erscheint der nachfolgende Dialog. Sollte sich in der Mercator-Zellkonfiguration lediglich ein Roboter mit einer SCU-Box befinden, so sind vom Benutzer keine weiteren Einstellungen vorzunehmen.

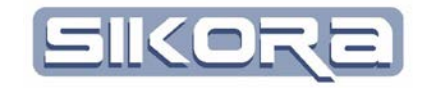

| Konfiguration Mess   | wert-Aufzeichnung (S | eite 2 von 7) | X         |
|----------------------|----------------------|---------------|-----------|
| Geräteauswahl        | USB-SCUBox-1         | ]             |           |
| Roboter:             | NOAH                 |               |           |
| Drahtsensor Anschluß | DVS Zähler 1         |               |           |
| Sensor kalibrieren   |                      |               | <br>      |
|                      |                      |               |           |
|                      |                      |               |           |
|                      |                      |               |           |
|                      |                      |               |           |
| Abbru                | ch                   | << ⊒urück     | Weiter >> |

Sollten mehrere Geräte oder Roboter vorhanden sein, so muss eine eindeutige Zuordnung erfolgen. Danach kann noch durch klick auf *Sensor kalibrieren* der Drahtvorschubsensor eingemessen werden. Dies ist für ein valides Messen unabdingbar, kann aber auch später nachgeholt werden. Dazu klickt man unter dem entsprechenden Drahtüberwachungsjob in der Baumstruktur der Jobs auf den Kanal Förderlänge auf den Button Kalibrieren.

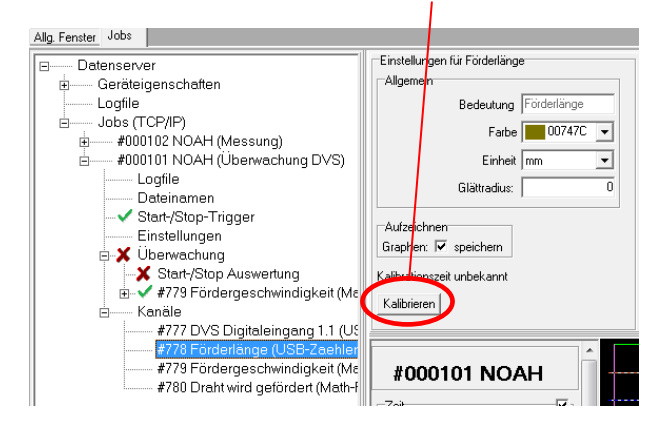

Die Festlegung eines zu messenden Kanals fällt weg, da der Dataserver automatisch die Kanäle *Förderlänge*, *Fördergeschwindigkeit* und *Draht wird gefördert* anlegt.

Im nächsten Fenster wird festgelegt, unter welchem Dateinamen die Messung aufgezeichnet wird. Dabei steht eine Reihe von Automatisierungsfunktionen zur Verfügung, etwa eine automatische Nummerierung, eine Bauteil- und Roboterzuordnung, etc. Welche Funktionen verwendet werden sollen, wird per Häkchen festgelegt. Außerdem lassen sich die einzelnen Funktionen in der Reihenfolge beliebig verschieben.

| Dateinamenover<br>automatisch | rgabe<br>IF manual |           |                   |                  |                  |           |         |   |           |     |
|-------------------------------|--------------------|-----------|-------------------|------------------|------------------|-----------|---------|---|-----------|-----|
| C:\Backu                      | p\Mercato          | rDaten\l  | abor\NOA          | HI               | Prozessda        | iten      | ۱1      |   |           |     |
| - Zahler z                    | urücksetzen ++     | Standard/ | usgabeverzeichnis | automatico       | h                |           |         |   | Tienræich | n L |
| Тур Г                         | Nummer             | Zelle T   | Roboter F         | Folge 7          | Zaehler 🖓        | Record F  | Seite   |   |           |     |
| Typ<br>of zahio               | XYZ12345           | Labor     | NOAH              | 1<br>C of zikien | 1<br>P mt zählen | Record    | Links - |   |           |     |
|                               |                    |           |                   |                  |                  |           |         |   |           |     |
| von bis                       | von bis            |           |                   | von be           | von bis          | von bis   |         |   |           |     |
| 1 2                           | 1 999              |           |                   | 1 90             | 0 9              | 1 18      |         |   |           |     |
|                               | 6M                 | bruch     |                   | 1                |                  | cc Zusiek |         | - | Weiter >> |     |

Mercator-Modul Prozessdaten Version 7 Juli.2014

- 13 -

Training Material O. Krüger/ R. Sikora

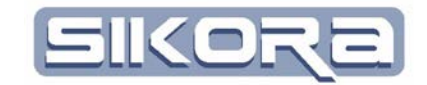

Bei den Zählern lässt sich das Zählintervall mit Start- und Endwert festlegen. Wenn der Endwert erreicht wird, beginnt die Zählung von vorn und die vorher unter dieser Nummer gespeicherten Daten werden überschrieben.

Oberhalb der Automatisierungsfunktionen befinden sich 5 Schaltknöpfe. Von links nach rechts sind dies:

- Zähler um 1 runter setzen
- Zähler auf Startwert zurücksetzen
- Zähler um 1 rauf setzen
- Auf das Standard-Ausgabeverzeichnis zurücksetzen (dies ist in der Regel das Verzeichnis Prozessdaten im Roboterverzeichnis der Mercator-Daten)
- Automatische Dateinamen erzeugen, die vom Benutzer nicht mehr beeinflusst werden. Für die Drahtüberwachung ist dies nicht zu empfehlen
- Mit welchem Trennzeichen die einzelnen Automatisierungsbausteine getrennt werden, kann ganz rechts eingestellt werden.

Über diesen Knöpfen wird dann der aktuelle Pfad und Name der zu speichernden Datei angezeigt.

Im 4. Fenster müssen der Start- und der Endauslöser für die Messung bestimmt werden. Hierzu wird jeweils zuerst das Gerät gewählt, an dem das Start- bzw. Endsignal anliegt und danach der entsprechende Kanal, auf den gelauscht werden soll.

| Start          | er Aufzeichnung für Drahtsenso | mettung        |   | Stop           |                | _              |         |  |
|----------------|--------------------------------|----------------|---|----------------|----------------|----------------|---------|--|
| Geral          | USB-SCUBoe-1 ×                 |                |   | Gerät          | USB-SCUBor1    | -              |         |  |
| Signal         | keine Funktion                 |                | - | Signal         | keine Funktion |                | <u></u> |  |
| nach Durchlauf | 1                              | Flanke positiv | • | nach Durchlauf | 1              | Flanke negativ | -       |  |
| inner Modus    |                                |                |   | max. Messzeit  |                |                |         |  |
| Ne C           | Ermal 👎 Fotlaulend             |                |   | Messzeit       | 120.000 sec •  |                |         |  |
|                |                                |                |   |                |                |                |         |  |
|                |                                |                |   |                |                |                |         |  |
|                |                                |                |   |                |                |                |         |  |

Jetzt wird noch festgelegt, auf die wievielte steigende oder fallende Flanke reagiert werden soll. Die Einstellung *Nie* im **Trigger-Modus** würde bedeuten, dass jegliches Triggersignal ignoriert und keine Messung gemacht wird. Mit dieser Einstellung kann die Messung bzw. Überwachung ausgeschaltet werden. Die Einstellung *Einmal* bewirkt, dass genau eine Messung gemacht wird. Nach dieser Messung wird der Trigger-Modus automatisch auf *Nie* gestellt. Nur mit der Einstellung *Fortlaufend* kann eine kontinuierliche Überwachung der Drahtgeschwindigkeit erreicht werden.

Die maximale Dauer der Messung unter **max. Messzeit** bewirkt einen automatischen Messungs-stop bei Überschreiten der eingestellten Zeit nach dem Messstart. Dies gilt sowohl für die manuelle Messung als auch für die automatisch

- 14 -

getriggerte Messung. Mercator-Modul Prozessdaten Version 7 Juli.2014

0.

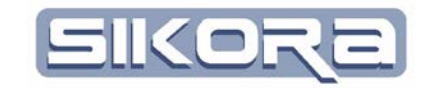

Für eine Auswertung müssen sowohl ein Signal zur Kennzeichnung des Auswertbereichs sowie ein Sollwert definiert werden. Eine Auswertung findet in den Bereichen statt, innerhalb denen das Signal high ist. Die Einstellungen für das Auswert-Start/Stop-Signal sind im fünften Fenster zu treffen.

| w)             | der Auswertung für Dr | ahtsensormessung |       | . Shee         |                |                |       |
|----------------|-----------------------|------------------|-------|----------------|----------------|----------------|-------|
| Gerät          | USB-SCUBox 1          | ¥.               |       | Gerät          | USB-SCUBox-1   | 3              |       |
| Signal         | keine Funktion        |                  |       | Signal         | keine Funktion |                | <br>- |
| nach Durchlauf | 1                     | • Flanke po      | obv 💌 | nach Durchlauf | 1              | Flanke negativ | •     |
|                |                       |                  |       |                |                |                |       |
|                |                       |                  |       |                |                |                |       |

Hierzu wird jeweils zuerst das Gerät gewählt, an dem das Start- bzw. Endsignal anliegt und danach der entsprechende Kanal, auf den gelauscht werden soll. Jetzt wird noch festgelegt, auf die wievielte steigende oder fallende Flanke reagiert werden soll. Das Signal sollte einem Digitaleingang einer SCU-Box zugeordnet sein, um dann Messungen und Records synchronisieren, also zeitlich aufeinander abstimmen zu können. Diese Zuordnung erfolgt in der Baumstruktur der Jobs unter den Geräteeigenschaften der jeweiligen SCU-Box mittels rechtsklick (s. unten).

| Datenserver                                                                                 | Signale von U    | SB-SCUBox-1 200       | drung zu NOAH 🔄        |                               |                         |
|---------------------------------------------------------------------------------------------|------------------|-----------------------|------------------------|-------------------------------|-------------------------|
| Gereleigenschaten     Gezilloskop                                                           | Sensor Einglinge | Analog Eingänge       | Digital Ausgänge       | Digital Eingänge              | Rob-SPS-Signal          |
| BOUBDALD1(Senel320047101)<br>Logfile<br>■ Jobs (TCP)IP)<br>⊕ 4000101 NOAH (Überwachung DVS) | DVS Zahler 1     | DVS Analogeingang 1.1 | DVS Digitalausgang 1.1 | <b>DVS Digitaleingang 1.1</b> | A67: Noah WerkzWechsler |
|                                                                                             |                  | DVS Analogeingang 1.2 | DVS Digitalaurgang 1.2 | OVS Digitaleingang 1.2        | A65. Ventil Crossiet    |
|                                                                                             |                  | DVS Analogeingang 1.3 | DVS Digitalausgang 1.3 | <b>DVS Digitaleingang 1.3</b> |                         |
| <ul> <li>#000102 NOAH (Überwachung DVS)</li> </ul>                                          |                  | DVS Analogeingang 1.4 | DVS Digitalausgang 1.4 | DVS Digitaleingang 1.4        |                         |
| Detainen                                                                                    |                  |                       |                        | OVS Digitaleingang 1.5        |                         |

Im 6. Fenster lässt sich festlegen, ob alle gespeicherten Dateien gleich, nachdem sie erzeugt wurden, in MERCATOR angezeigt werden sollen oder nur Daten zu Durchläufen, die einen Rotalarm, also Ausschuss erzeugt haben. Mit *Nicht öffnen* wird diese Funktion ganz abgeschaltet.

| Amunaneur Daleien     |  |
|-----------------------|--|
| <u>Nicht offnen</u>   |  |
| Nur Bot-Alarme offnen |  |
| Alle offnen           |  |
|                       |  |
|                       |  |
|                       |  |
|                       |  |
|                       |  |
|                       |  |
|                       |  |
|                       |  |

Auf der letzten Einstellung kann man die eigentliche Auswertung parametrieren.

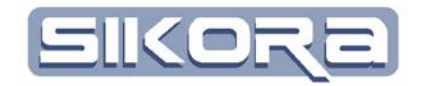

| inderlänge | Auswertung hinzufügen | Auswatur          | p loschen    | SekRotaken             | P | sameted, iste | anzeigen         |       |         |               |   |
|------------|-----------------------|-------------------|--------------|------------------------|---|---------------|------------------|-------|---------|---------------|---|
| Name:      | Auswertung            | Name ändern       | Fehlersignal | DVS Digitalausgang 1.1 |   | Kens Rel      | nenzdatei ausgew | shit. | Enter   | 0.000 [astro- |   |
| Funktion:  | Sollwert 💌            | Toleranz <u>•</u> | Wansignal    | DVS Digitalaurgang 1.2 | • |               | 3.000 m/min      | •     | Warrung | 0.500 m/min   | • |
|            |                       |                   |              |                        |   |               |                  |       |         |               |   |

Durch klicken auf den Button Name ändern lässt sich Bezeichnung der Auswertung ändern. Die Funktion und die Toleranz können z.Zt. nicht verändert werden. Jedoch kann jeder Auswertung ein Parametersatz zugewiesen werden. Dieser besitzt ein Fehler- und Warnsignal, um die Produktionsanlage entsprechend zu beeinflussen. Wichtig hierfür ist auch die Festlegung der entsprechenden Fehler- bzw. Warngrenzen. Als Default-Grenze sind für die Warnung 0.5 m/min und für den Fehler 0.8 m/min Abweichung eingestellt. Grundsätzlich kann hier der Anwender auch festlegen, ob eine Referenzdatei oder ein konstanter Wert als Sollwert benutzt werden soll. Nachdem alle Einstellungen erfolgt sind kann der Bediener den Job *Fertigstellen* oder mit der Taste *Abbruch* verwerfen.

Bei der Auswahl einer Referenzdatei ist darauf zu achten, dass sie den Sollwert als Signal enthält. Der Sollwert kann entweder in einer Record-Datei als Signal aufgezeichnet worden oder als Kurvenverlauf in einem Diagramm enthalten sein. Wichtig für die Auswahl ist jedoch die passende physikalische Größe des Signals, da nur Werte verglichen werden können, die auch die gleiche physikalische Größe haben. Wenn ein Sollwert nicht die richtige Größe hat, kann der Bediener eine Kennlinie anlegen, die die entsprechende Größenumrechnung durchführt. Kennlinien werden entweder für die ganze Zelle unter dem Menü *Einstellungen→neue Kennlinie* oder speziell für ein Signal in den Mercator-SPS-Einstellungen erzeugt.

|   | Display Manager               | ÷ |
|---|-------------------------------|---|
|   | Sprache                       | • |
|   | neue Kennlinie                |   |
|   | Prozesse                      | • |
|   | Farbliste                     |   |
|   | Userliste                     |   |
|   | Kennwörter ändern             | • |
|   | Routen-Abgleich Einstellungen |   |
| ✓ | Bestätigungsmeldungen als Log |   |
|   | Sichern                       |   |
|   | Laden                         |   |
| _ | 100 1                         |   |

Finstellungen Hilfe

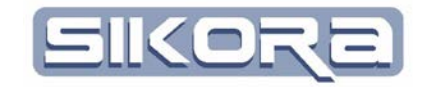

#### 1.4.2 Job ändern

Die Einstellungen eines Jobs sind zugänglich über die einzelnen Knoten unterhalb des jeweiligen Jobs. Durch Auswahl in der Baumstruktur lassen sich die einzelnen Eigenschaften eines Jobs anpassen. In den folgenden Absätzen sind die einzelnen Änderungen näher erläutert:

#### 1.4.2.1 Verzeichnis ändern

Um das Verzeichnis der Recorddatei zu ändern, in die die empfangende Recorddatei geschrieben wird, aktivieren Sie den Knoten Dateinamen im jeweiligen Job.

| Fercher Jobs                                                                                                    | 79          |                     |                      |                      |             |         |       |                |          |          |
|----------------------------------------------------------------------------------------------------|-------------|---------------------|----------------------|----------------------|-------------|---------|-------|----------------|----------|----------|
| Datenserver<br>Geräteigenschaften                                                                                                    | D:\Merca    | atorDater           | n\Labor              | NOAH\                | Prozessd    | aten    | NN    | OAH_8          | 3        |          |
| SCUBox D:1(Seriel 320047101)                                                                                                    | - Zehler zu | rücksetzen          | •• Stards            | ard-Ausgabeverzeichn | is autometi | sch     |       |                | Trennzei | chen:    |
| B Jobs (TCP/IP)                                                                                                    | Roboter 🖗   | Zaehler 🔽           | Folge                | Bauteil              | E           | Seite   | Zelle | Тур            | Nummer   | Record   |
| C A00101 INX44 (Verwendung DVS)<br>Logits<br>Start Start<br>Start Start Start<br>Start Start Start<br>Start Start<br>Start Start Start<br>Start Start<br>Start Star | NOAH        | 8<br>Von bis<br>1 9 | 01<br>van be<br>1 39 | Winkelblech1         |             | Links • | Labor | Typ1<br>ven be | XYZ12345 | Record01 |
|                                                                                                    | #00010      | I1 NOA              | H                    |                      |             |         |       |                |          |          |

Dabei steht eine Reihe von Automatisierungsfunktionen zur Verfügung, etwa eine automatische Nummerierung, eine Bauteil- und Roboterzuordnung, etc. Welche Funktionen verwendet werden sollen, wird per Häkchen festgelegt. Außerdem lassen sich die einzelnen Funktionen in der Reihenfolge beliebig verschieben.

Bei den Zählern lässt sich das Zählintervall mit Start- und Endwert festlegen. Wenn der Endwert erreicht wird, beginnt die Zählung von vorn und die vorher unter dieser Nummer gespeicherten Daten werden überschrieben.

Oberhalb der Automatisierungsfunktionen befinden sich 5 Schaltknöpfe. Von links nach rechts sind dies:

- Zähler um 1 runter setzen
- Zähler auf Startwert zurücksetzen
- Zähler um 1 rauf setzen
- Auf das Standard-Ausgabeverzeichnis zurücksetzen (dies ist in der Regel das Verzeichnis Prozessdaten im Roboterverzeichnis der Mercator-Daten)
- Automatische Dateinamen erzeugen, die vom Benutzer nicht mehr beeinflusst werden. Für die Drahtüberwachung ist dies nicht zu empfehlen
- Mit welchem Trennzeichen die einzelnen Automatisierungsbausteine getrennt werden, kann ganz rechts eingestellt werden.

Über diesen Knöpfen wird dann der aktuelle Pfad und Name der zu speichernden Datei angezeigt.

| Mercator-Modul Prozessdaten |        | Training Material    |
|-----------------------------|--------|----------------------|
| Version 7                   |        |                      |
| Juli.2014                   | - 17 - | O. Krüger/ R. Sikora |

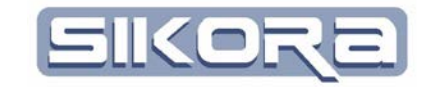

#### 1.4.2.2 Start- / Stopptrigger

Um den Start- /Stopptrigger zu verändern, klicken Sie auf den Knoten Start/Stop-Trigger. Es erscheint das folgende Eingabefenster:

| Dataseter                                                                                                    | Triggereinstellunger der Aatreichnung für Drehtsensormersung |                                      |
|----------------------------------------------------------------------------------------------------|--------------------------------------------------------------|--------------------------------------|
| Geritbigenscheften<br>B Otzilloskop                                                                                                    | Stat                                                         | Step                                 |
| SOUBox ED 1(Serial 328047101)<br>Logillo                                                                                                    | Signal DVS Digitaleirgang 1.1                                | Signal DVSDigitalengang 11           |
| 4000101 NOAH (Überwechung DVS)     Logfie                                                                                                    | nach Durchleuf 1 💽 Renke positiv 💌                           | reck Durchlout 1 - Flaske Tregativ - |
| Detect environ     Detect environ     Detect environ     Existence in agree     Second in agree     Second in agree     S | TriggerModue<br>C Ne ⊂ Cinnol @ Fortioutend                  | max.Messuel<br>Messaet 123.000 [sec] |
| Konte      Konte      Konte  | #000101 NOAH                                                 |                                      |
| Ø781 Dvalt wirt geforder (Meth-Flag-1002)     Ø782 DVS Analogelegeng 1.1 (USS-Analog-120)                                                                                                    |                                                              |                                      |
|                                                                                                    | 0                                                            |                                      |
|                                                                                                    | DVG Digitalengang 12                                         |                                      |
|                                                                                                    | - Fördetlänge (*                                             |                                      |
|                                                                                                    | 0.0 🚥 🖬                                                      |                                      |

Hier wird jeweils das Gerät gewählt, an dem das Start- bzw. Endsignal anliegt und danach der entsprechende Kanal, auf den gelauscht werden soll.

Jetzt wird noch festgelegt, auf die wievielte steigende oder fallende Flanke reagiert werden soll. Die Einstellung *Nie* im **Trigger-Modus** würde bedeuten, dass jegliches Triggersignal ignoriert und keine Messung gemacht wird. Mit dieser Einstellung kann die Messung bzw. Überwachung ausgeschaltet werden. Die Einstellung *Einmal* bewirkt, dass genau eine Messung gemacht wird. Nach dieser Messung wird der Trigger-Modus automatisch auf *Nie* gestellt. Nur mit der Einstellung *Fortlaufend* kann eine kontinuierliche Überwachung der Drahtgeschwindigkeit erreicht werden.

Die maximale Dauer der Messung unter **max. Messzeit** bewirkt einen automatischen Messungs-stop bei Überschreiten der eingestellten Zeit nach dem Messstart. Dies gilt sowohl für die manuelle Messung als auch für die automatisch getriggerte Messung.

#### 1.4.2.3 Einstellungen

Mit den *Einstellungen* des Jobs lässt sich dann noch festlegen, ob die Messwert-Datei auch gleich in MERCATOR angezeigt werden soll. Optional besteht auch noch die Möglichkeit, nur Messungen mit einem Fehler (Rot-Alarm) sofort in Mercator anzuzeigen.

- Automatisch Dateien
- <u>N</u>icht öffnen
- Nur <u>R</u>ot-Alarme öffnen
- C <u>A</u>lle öffnen

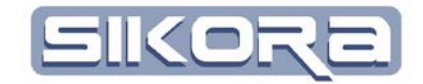

#### 1.4.2.4 Auswertung ändern

Für eine Auswertung müssen sowohl ein Signal zur Kennzeichnung des Auswertbereichs sowie ein Sollwert definiert werden. Eine Auswertung findet in den Bereichen statt, innerhalb denen das Signal high ist. Die Einstellungen für das Auswert-Start/Stop-Signal sind erreichbar über Anwahl der *Start/Stop Auswertung* unter dem Knoten *Überwachung* des jeweiligen Jobs im Verzeichnisbaum.

| Datenserver     Geröfeigenschaften     B Oszilforskop                                                                                                    | Triggereinstellungen der Auswertung für Drahtsensormessung     Start     Gereit USB-SCUBow1 + | -Stop<br>Gener USB-SCUBort +   |
|----------------------------------------------------------------------------------------------------|-----------------------------------------------------------------------------------------------|--------------------------------|
| SOUBOLITISENETSOURTUN     Logile     Jobs (CCP(IP)     Motion NOAH (Überweckung DVS)     Logile     Deterionmen     Source (Control of the section of the section of t | Signel DVS Digitalengang 12   nach Durchlauf 1  Planke positiv                                | Signal DV/S Digitsleingeng 1 2 |
| Cotenamin     Society Statements     Cotenamin     Society Statements     ✓ Konstate Annuments     ✓ Marketing     ✓ Karles     Karls     ✓ Karls     ✓                                                                                                    | #000101 NOAH                                                                                  |                                |

Da die Auswertung kanalbezogen ist, muss in der Baumstruktur der Jobs unter dem Knoten *Überwachung* des jeweiligen Jobs der Zweig *Auswertung* des entsprechenden Kanals gewählt werden, um die eigentliche Parametrierung zu ändern.

Dort können folgende Einstellungen gemacht werden:

| Name:     | Auswertung | Name ändern | Fehlersignal     | DVS Digitalausgang 1.1 | • |
|-----------|------------|-------------|------------------|------------------------|---|
| Funktion: | Sollwert   | Toleranz 💌  | Warnsignal       | DVS Digitalausgang 1.2 | - |
| 🔽 aktiv   |            |             | Parameterauswahl | GelbRotalarm 💌         |   |

Durch klicken auf den Button *Name ändern* lässt sich Bezeichnung der Auswertung ändern. Bei *Funktion* kann zwischen Sollwert und verschiedenen Hüllkurvenfunktionen gewählt werden. Die Toleranz kann z.Zt. nicht verändert werden. Jedoch kann jeder Auswertung ein Parametersatz zugewiesen werden. Dieser besitzt ein Fehler- und Warnsignal, um die Anlage entsprechend zu beeinflussen (s. Tabelle). Die konsequente Verwendung des Warnsignals kann dabei helfen, Ausschuss und unnötige Reinigungszyklen zu vermeiden.

| Warnung | Alarm | Bedeutung            |
|---------|-------|----------------------|
| 1       | 1     | Betriebsbereit       |
| 0       | 1     | Warnung              |
| 1       | 0     | Alarm                |
| 0       | 0     | Sensor ausgeschaltet |

| E Datenserver                      |
|------------------------------------|
| 🗄 Geräteigenschaften               |
| Logfile                            |
| Jobs (TCP/IP)                      |
| ⊨ #000102 NOAH (Überwachung DVS)   |
| Logfile                            |
| Dateinamen                         |
|                                    |
| Einstellungen                      |
| 🚊 🗸 Überwachung                    |
|                                    |
| 🖻 🗸 #778 Fördergeschwindigkeit (Ma |
|                                    |
| Kanäle                             |

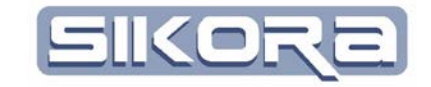

Wichtig hierfür ist die Festlegung der entsprechenden Fehler- bzw. Warngrenzen. Diese werden in dem grau hinterlegten Bereich parametriert.

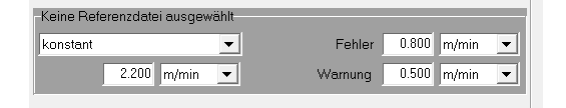

Als Default-Grenze beim konstanten Sollwert sind für die Warnung 0.5 m/min und für dem Fehler 0.8 m/min eingestellt. Grundsätzlich kann hier der Anwender auch festlegen, ob eine Referenzdatei oder ein konstanter Wert als Sollwert benutzt werden soll. Die Referenzdatei muss einen entsprechenden Wert enthalten

#### 1.4.2.5 Kanäle ändern

Einem Job können jederzeit Kanäle hinzugefügt oder entfernt werden. Dazu wird der jeweilige Job in der Baumstruktur gewählt. Am Ende des Jobs hängen die zugehörigen Kanäle, sortiert nach ihrer Identifikationsnummer.

Klicken auf den Knotenpunkt *Kanäle* eines Jobs gibt eine tabellarische Übersicht aller im Job hinterlegten Kanäle.

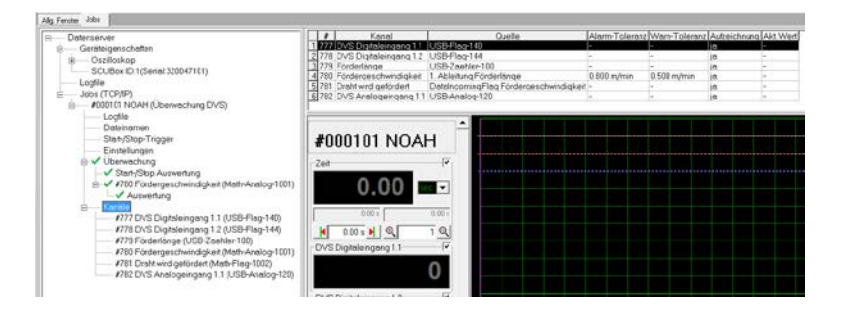

In der Tabelle wird angezeigt:

Die Kanalnummer, die Bezeichnung des Kanals, die Quelle des Signals, die in der Auswertung eingestellte Alarm und Warnungstoleranz, ob der Kanal nach der Messung mit aufgezeichnet werden soll, der aktuell anliegende Wert.

Um einen neuen Kanal anzulegen wählt man zuerst den Knoten Kanäle und dann unterhalb des Baums den Button *Kanal einfügen*.

Im aufkommenden Dialog wird der Anschluss selektiert, an dem das Signal anliegt. Anschließend kann dem Kanal noch ein eindeutiger Name vergeben werden.

| Kanal hinzufügen                 | 🚺 Kanal hinzufügen                                 |                                                                                                    |
|----------------------------------|----------------------------------------------------|----------------------------------------------------------------------------------------------------|
| Anschluss: DVS Analogeingang 1.1 | Anschluss: ke<br>Kanal Name: A<br>Bi<br>Qk Bi<br>D | sine Funktion  vine Funktion L03 SF4 Unahme M710iC tit 0 OpMode tit 0 OpMode ATABDY VSAnalogeingang 1.1 v |

Mercator-Modul Prozessdaten Version 7 Juli.2014

- 20 -

Training Material

O. Krüger/ R. Sikora

| Förderlänge | Auswertung hinzufügen | Auswertung löschen | ParameterListe anzeigen |
|-------------|-----------------------|--------------------|-------------------------|
|             |                       |                    |                         |

Jedem Kanal kann noch eine Auswertung zugewiesen werden. Dazu den jeweiligen Kanal wählen und unter der Baumstruktur den Button *Überwachen* drücken. Anschließend *Auswertung hinzufügen* auswählen. Nach der Namensvergabe kann ein Parametersatz gewählt werden. Diese Parametersatzvergabe ist auch durch Anwahl des jeweiligen überwachten Kanals möglich. Häkchen in der Parameterliste legen fest, welche Parametersätze zur Verfügung stehen. Diese müssen vollständig parametriert werden.

Die Einstellungsoptionen für digitale Eingänge sind *Farbe* für die Darstellung, die phys. *Einheit* und die Aufzeichnungsoptionen. Eingänge mit Häkchen bei *Graphen Aufzeichnen* werden in der .dia-Datei mit aufgezeichnet.

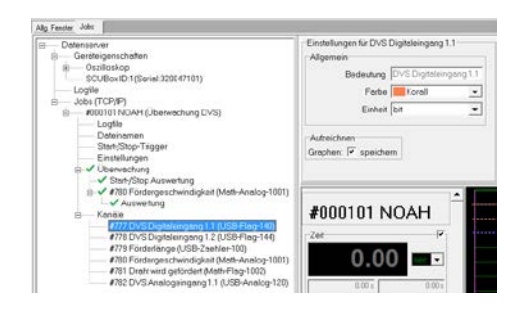

Eingabe Name der Auswertung DVS Überwachung <u>0</u>k Abbrechen Parameterauswahl × aktive Parametersätze Name Nr GelbRotalarm 0 🗹 P1 🗆 P2 P3 □ P4 4 \_\_ P5 P6 6 □ P7 □ P8 □ P9 8 .9 P10 10 11 \_\_\_\_\_P12 12 P13 13 \_\_\_\_\_ \_\_\_\_ P14 14 P15 15 Übernehmen Abbrechen

Unterhalb der Baumstruktur lässt sich mittels Button Überwachen festlegen, ob der jeweils ausgewählte Kanal mit überwacht werden soll.

| Distancerver                                                                                                    |                                 | Einstellungen für Förderlä                                                                                                    | 109         |
|----------------------------------------------------------------------------------------------------|---------------------------------|----------------------------------------------------------------------------------------------------|-------------|
| <ul> <li>Geräteigenschaften</li> </ul>                                                                                                    |                                 | Allgemein                                                                                                    |             |
| <ul> <li>B— Osziloskop</li> <li>SCI Box IO USeriel 10</li> </ul>                                                                                                | 0042101)                        | Bedeutung                                                                                                    | inderlänge. |
| Logfie                                                                                                    |                                 | Farbe                                                                                                    | 001870 -    |
| 8 Jobs (TCP/IP)                                                                                                    | 0.0000000                       | Eishat In                                                                                                    |             |
| <ul> <li>#000101 NCAH (Oben<br/>Logfie</li> </ul>                                                                                                    | vachung UVS)                    | Control International Control International |             |
| Dateinamen                                                                                                    |                                 | Glottrodius:                                                                                                    | 0           |
| Stert-/Stop-Trigger                                                                                                    |                                 | Autreictoon                                                                                                    |             |
| Ensteaungen                                                                                                    |                                 | Graphen: 🔽 speichem                                                                                                    |             |
| Start-Stop Auss                                                                                                    | werlung                         | Kalibuind am: 22.02.201.41                                                                                                    | 2.20.44     |
| B 4780 Förderges                                                                                                    | chwindigkeit (Math-Anaiog-1001) | Kananen am 23.02.2014 1.                                                                                                    | 100.44      |
| 8 Kanale                                                                                                    |                                 | Kalibrieren                                                                                                    |             |
| #777 DVS Digit                                                                                                    | eleingang 1.1 (USB-Flag-140)    |                                                                                                    |             |
| <ul> <li>#778 DVS Digitaleingsing 1.2 (USB Flag:144)</li> <li>#779 Forderinge (USB-Zoether100)</li> <li>#780 Fördergeschwindigkeit (Mah-Andiog-1011)</li> </ul> |                                 |                                                                                                    | ÷           |
|                                                                                                    |                                 | #000101 NC                                                                                                    | JAH         |
| #781 Draht wird                                                                                                    | gefördert (Math-Flag-1002)      | Zeł                                                                                                    |             |
| #752 UVS Atek                                                                                                    | xgengang 1.1 (USB-Analog-120)   | 0.00                                                                                                    |             |
|                                                                                                    |                                 | 0.00                                                                                                    |             |
|                                                                                                    |                                 | 0.00 +                                                                                                    | 0.00        |
|                                                                                                    |                                 | H and NIGE                                                                                                    | 101         |
|                                                                                                    |                                 | Code Districtions 11                                                                                                    | 1 001       |
|                                                                                                    |                                 | UVS Digitaleingang 1.1                                                                                                    |             |
|                                                                                                    |                                 |                                                                                                    | 0           |
|                                                                                                    |                                 |                                                                                                    |             |
|                                                                                                    |                                 | DVS Digitaleingang 1.2                                                                                                    | ~           |
|                                                                                                    | N                               |                                                                                                    | 0           |
| Kenal löschen                                                                                                    | Übervachen                      |                                                                                                    | 0           |
|                                                                                                    |                                 |                                                                                                    |             |

Der Kanal Förderlänge ermöglicht zusätzlich zu den Funktionen der normalen Digitaleingänge die erneute Kalibrierung des Drahtsensors

Alle Änderungen müssen mit dem Button *Änderung übernehmen* unterhalb der Baumstruktur bestätigt werden.

Um einen Kanal zu löschen, muss dieser zuerst gewählt werden. Danach kann er mit dem entsprechenden Button unterhalb der Baumstruktur gelöscht werden.

Training Material O. Krüger/ R. Sikora

| D Detensor or                                                                                                    |  |  |  |
|----------------------------------------------------------------------------------------------------|--|--|--|
| Geräteigenschaften     Logfile     Jobs (TCP/IP)     Dateinamen     Start/Stop-Trigger     Einstellungen     V Start/Stop Auswertung     V Start/Stop Auswertung     V Start/Stop Auswertung     V Start/Stop Auswertung     V #780 Fördergeschwindigkeit (Me     V Auswertung     V #777 DVS Digitaleingang 1.1 (UE     #779 Förderlänge (USB-Zaehler     #780 Fördergeschwindigkeit (Math-f |  |  |  |
| < []                                                                                                    |  |  |  |
| Kanal löschen Überwachen                                                                                                    |  |  |  |
| Anderungen übernehmen                                                                                                    |  |  |  |

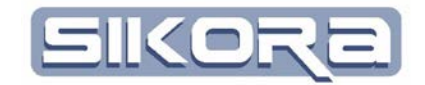

Der letzte Kanal eines Jobs ist nicht löschbar. Stattdessen muss der Job gelöscht werden.

#### 1.4.3 Job löschen

Um einen Job zu löschen, muss der Benutzer auf den zu löschenden Job mit der Maus klicken. Der linke unter Button erhält so die Funktion *Job löschen*. Nach dem Klick auf den Button kommt nochmal eine Sicherheitsabfrage. Mit der Bestätigung diese Abfrage wird der Job gelöscht.

### 1.5 EINRICHTEN VON KENNLINIEN

Das Prozessdaten-Modul von Mercator hat seine größten Stärken in der einfachen und übersichtlichen Visualisierung und Analyse der Prozessdaten. Insbesondere der Vergleich verschiedener Datensätze kann sehr Aufschlussreich sein bei der Beurteilung eines Prozesses. Dabei gilt es vor allem folgende Dinge zu beachten:

- Die zu vergleichenden Daten müssen die gleichen Einheiten aufweisen
- Um mehrere Signale in ihrem Zeitverlauf zueinander beurteilen zu können, müssen sie synchronisiert werden; dafür bieten sich Digitalsignale mit eindeutigen High/Low-Zuständen an

Kennlinien werden entweder für die ganze Zelle unter dem Menü *Einstellungen*→*neue Kennlinie* oder speziell für ein Signal in den Mercator-SPS-Einstellungen erzeugt.

SPS

| Allg. Fenster Explorer Jobs                                                                                                    |     |
|----------------------------------------------------------------------------------------------------|-----|
| Detenserver     Geräteigenschaften     Logfile     Jobs (TCP/IP)     H001102 NOAH (Überwechung DVS                                                                                                    |     |
| Logfile<br>Dateinamen<br>✓ Start/Stop-Trigger<br>Einstellungen<br>✓ Start/Stop Auswertung<br>B ✓ #778 Fördergeschwindigkeit (<br>Kanäle<br>#778 Fördergeschwindigkeit (<br>#777 Förderlänge (USB-Zaeh<br>#778 Fördergeschwindigkeit (<br>#779 Draht wird gefördert (Ma<br>#780 DVS Digitaleingeng 1.2 | III |
| • III •                                                                                                    |     |
| Job löschen 🔪                                                                                                    |     |

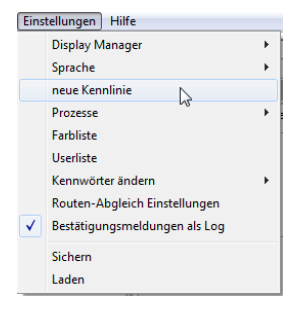

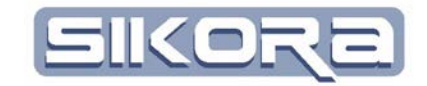

#### **BEISPIEL: DRAHTVORSCHUBÜBERWACHUNG** 1.6

Beim Laserlöten ist die Versorgung mit Lötdraht eine der kritischen Prozessgrössen. Deshalb trägt die Überwachung der Drahtvorschubgeschwindigkeit wesentlich zur Beurteilung der Qualität des Prozesses bei.

Wenn, wie unter dem Kapitel Neuen Job anlegen: Drahtvorschub Überwachung beschrieben, ein Drahtüberwachungsjob angelegt wurde, ergibt sich folgendes Bild:

| Allg. Fenster Explorer Jobs                                                | -                      |
|----------------------------------------------------------------------------|------------------------|
| Datenserver                                                                | # State                |
| Geräteigenschaften                                                         | IUI   Waiting          |
| Logfile                                                                    |                        |
| HIMITIAL ROBOT-R (Liborwachung D)(S)                                       |                        |
|                                                                            | #000101 ROBOT-R        |
| Dateinamen                                                                 | Zeit                   |
| Start-/Stop-Trigger                                                        |                        |
| Einstellungen                                                              |                        |
| B. ✓ Uberwachung                                                           |                        |
| → Start-/Stop Auswertung                                                   |                        |
| Auswertung                                                                 |                        |
| Kanäle                                                                     | DVS Digitaleingang 1.1 |
| #777 DVS Digitaleingang 1.1 (USB-Flac                                      | 0                      |
| #778 DVS Digitaleingang 1.2 (USB-Flac                                      | 0                      |
| #7/9 Forderlange (USB-Zaenier-TUU)<br>#780 Fördergeschwindigkeit (Meth-Ane | DVS Digitaleingang 1.2 |
| #781 Draht wird gefördert (Math-Flag-10                                    |                        |
|                                                                            | 0                      |
|                                                                            |                        |
|                                                                            |                        |
|                                                                            | 0.0 mm                 |
|                                                                            | 0.0 mm 0.0 mm          |
|                                                                            | 🔔 0.0 mm 💻 🔍 🔰 🔍       |
|                                                                            | Fördergeschwindigkeit  |
|                                                                            |                        |
|                                                                            |                        |
|                                                                            | 0.00 m/min 0.00 m/min  |
|                                                                            |                        |
|                                                                            |                        |
|                                                                            |                        |
|                                                                            | 0                      |
|                                                                            |                        |

Die drei bereits voreingestellten Kanäle beim Drahtsensor sind die rechts aufgeführten. Zusätzlich werden auch noch diejenigen Kanäle angezeigt, die verwendet werden um die Messung und die Auswertung zu triggern.

Kanäle

Ė

#777 Förderlänge (USB-Zaehler-100) #778 Fördergeschwindigkeit (Math-Analog-1001) #779 Draht wird gefördert (Math-Flag-1002)

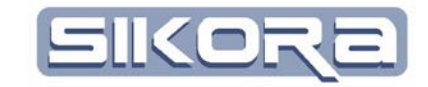

Wenn man in der Karteikarte Jobs den Kanal Förderlänge auswählt, kann der DrahtVGSensor kalibriert werden. Hierzu muss der Button *Kalibrieren* gedrückt werden.

| Allg. Fenster Jobs                                |                                    |
|---------------------------------------------------|------------------------------------|
| Datenserver                                       | Einstellungen für Förderlänge      |
| Geräteigenschaften                                | Allgemein                          |
| 🕀 — Oszilloskop                                   | Padautung Fördarlänga              |
| SCUBox ID:1(Serial:320047101)                     | Dededding i ordendinge             |
| Logfile                                           | Farbe 🚺 00187D 💌                   |
| ia Jobs (TCP/IP)                                  |                                    |
| #000101 NOAH (Überwachung DVS)                    | Einheit mm                         |
| Logfile                                           | Glättradius: 0                     |
| Dateinamen                                        |                                    |
| Start-/Stop-Trigger                               | Aufzeichnen                        |
| Einstellungen                                     | Auzeichnen                         |
| 🖻 🗸 Überwachung                                   | Graphen: 🖌 speichern               |
|                                                   | Kalibriantem: 23.02.2014.12:29:44  |
| 🖻 🗸 #780 Fördergeschwindigkeit (Math-Analog-1001) | Kalibilettain. 23.02.2014 12.23.44 |
|                                                   | Kalibrieren                        |
| ia                                                |                                    |
| #777 DVS Digitaleingang 1.1 (USB-Flag-140)        |                                    |
| #778 DVS Digitaleingang 1.2 (USB-Flag-144)        | <u> </u>                           |
| #779 Förderlänge (USB-Zaehler-100)                | #000101 NOAH                       |
| #780 Fördergeschwindigkeit (Math-Analog-1001)     |                                    |
| #781 Draht wird gefördert (Math-Flag-1002)        | Zeit                               |
| #782 DVS Analogeingang 1.1 (USB-Analog-120)       |                                    |
|                                                   |                                    |
|                                                   | 0.00 s 0.00 s                      |

Nachdem der Button Kalibrierung gedrückt wurde, erscheint folgendes Eingabernenü:

| 5ensorCalibDlg                              |           |  |  |  |
|---------------------------------------------|-----------|--|--|--|
| 1. Bitte schneiden Sie den Draht bündig ab. |           |  |  |  |
|                                             |           |  |  |  |
|                                             |           |  |  |  |
|                                             |           |  |  |  |
| Abbrechen                                   | Weiter >> |  |  |  |
|                                             |           |  |  |  |

Wenn Sie den Draht an der Düse bündig abgeschnitten haben, drücken Sie weiter.

| SensorCalibDlg                                | _ <b>_ _</b> × |  |  |
|-----------------------------------------------|----------------|--|--|
| 2. Bitte fördern Sie jetzt ca. 1 Meter Draht. |                |  |  |
| Länge: 0                                      | mm 🔽           |  |  |
| Abbrechen                                     | Weiter >>      |  |  |

Nun werden Sie aufgefordert, Draht zu fördern. Die Länge die Sie fördern, sollte nicht zu kurz sein. Unsere Empfehlung liegt bei ca. 1m Drahtlänge. Wenn Sie nun den Draht wieder bündig abschneiden, können Sie exakt messen, welche

- 24 -

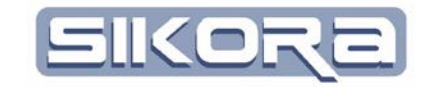

Länge Sie tatsächlich gefördert haben. Drücken Sie nun bitte weiter und vergleichen Sie den gemessenen Wert mit dem angezeigten Wert.

| 🚺 SensorCalibDlg                                                             |          |  |  |
|------------------------------------------------------------------------------|----------|--|--|
| 3. Messen Sie den geförderten Draht<br>und geben Sie die gemessen Länge ein. |          |  |  |
| Länge: 894 mm 💌                                                              |          |  |  |
| Abbrechen Fertigsteller                                                      | <u>י</u> |  |  |

Diese Differenz ist der aktuelle Messfehler. Für die richtige Kalibration tragen Sie bitte nun den exakten Wert ein und bestätigen Sie Ihre Eingabe mit *Fertigstellen*. Nun ist der DrahtVGSensor kalibriert und messbereit.

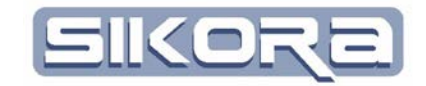

Für eine valide Messung ist es wichtig, einerseits nicht zu viele unnötige Daten zu sammeln, die bei der nachfolgenden Auswertung nur Zeit kosten. Andererseits dürfen entscheidende Werte nicht verpasst werden. In der folgenden Abbildung ist eine Verteilung der Messungs- und Auswertungsintervalle über die Prozesszeit skizziert, wie sie von der Sikora GmbH für die Drahtüberwachung empfohlen wird:

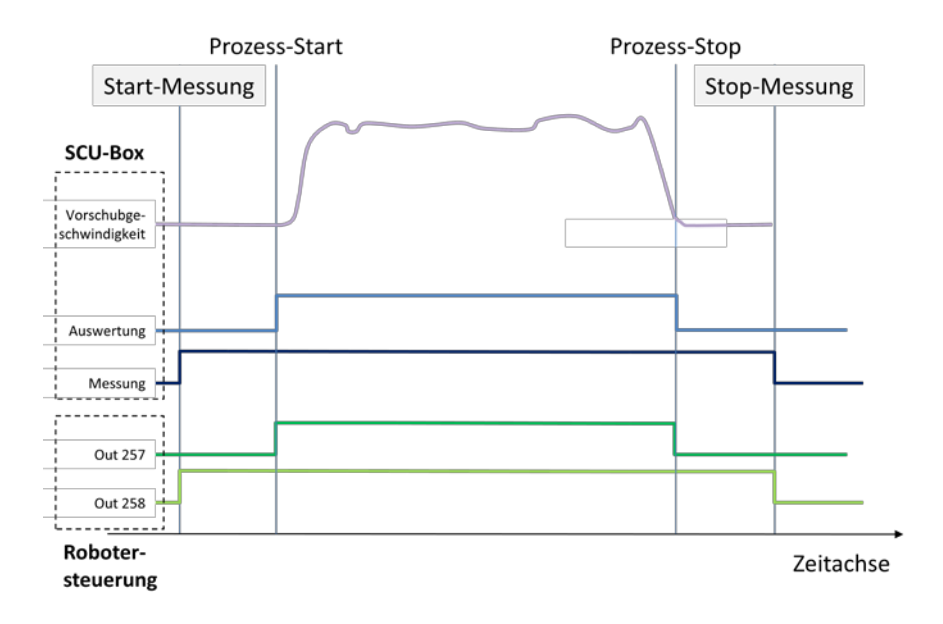

Ein Programm für eine Messung mit Aufzeichnung sollte folgende Struktur haben:

- 26 -

#### Programmkopf

. . . . Bewegungsanweisung P(x1)mit Warten im Punkt **RECORD Start** . . . . Bewegungsanweisung P(x2). . . . MESSUNG On Bewegungsanweisung P(x3)AUSWERTUNG On **Prozess Anfang** . . . . Bewegungsanweisung P(x4) Prozess . . . . Prozessende AUSWERTUNG Off *Bewegungsanweisung* P(x5) MESSUNG Off . . . . Bewegungsanweisung P(x6) mit Warten im Punkt RECORD End . . . .

Training Material

O. Krüger/ R. Sikora

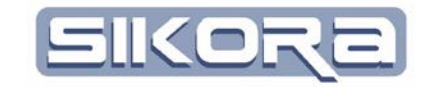

Eine Messung mit einem so vorbereiteten System könnte folgendes Ergebnis liefern:

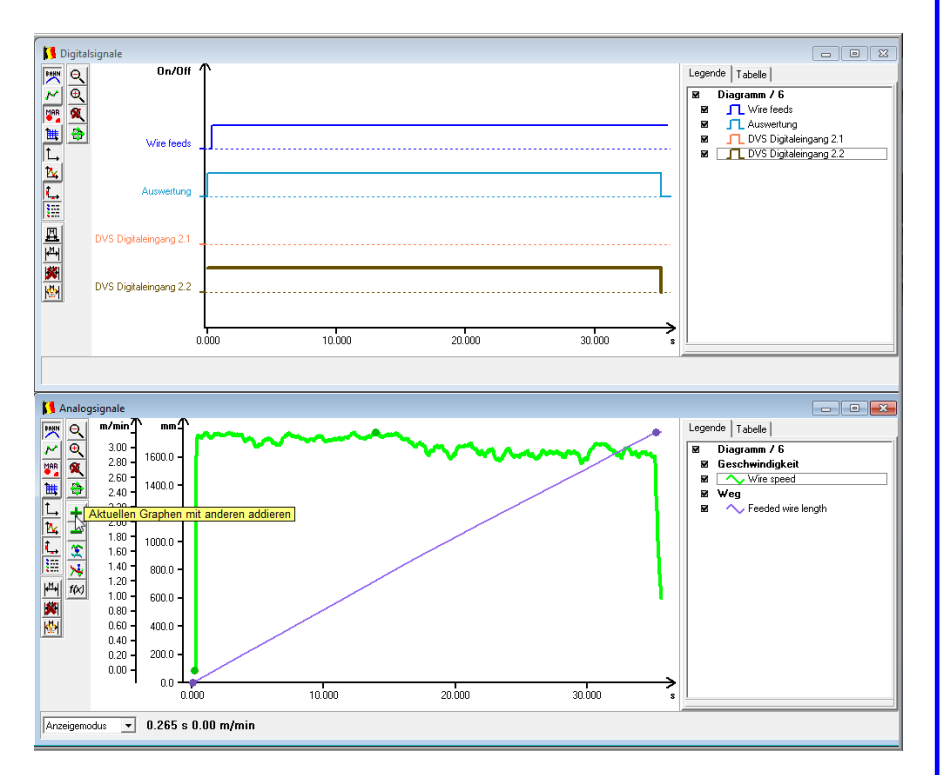